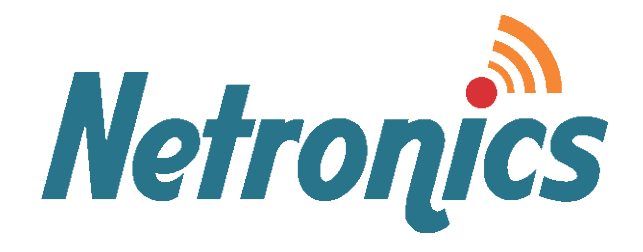

## **NetPoint Pro Family**

Broadband Wireless Networking Solutions NetPoint Pro 6x2.4 / 3x2.4 (G2 and G2M)

## SYSTEM MANUAL

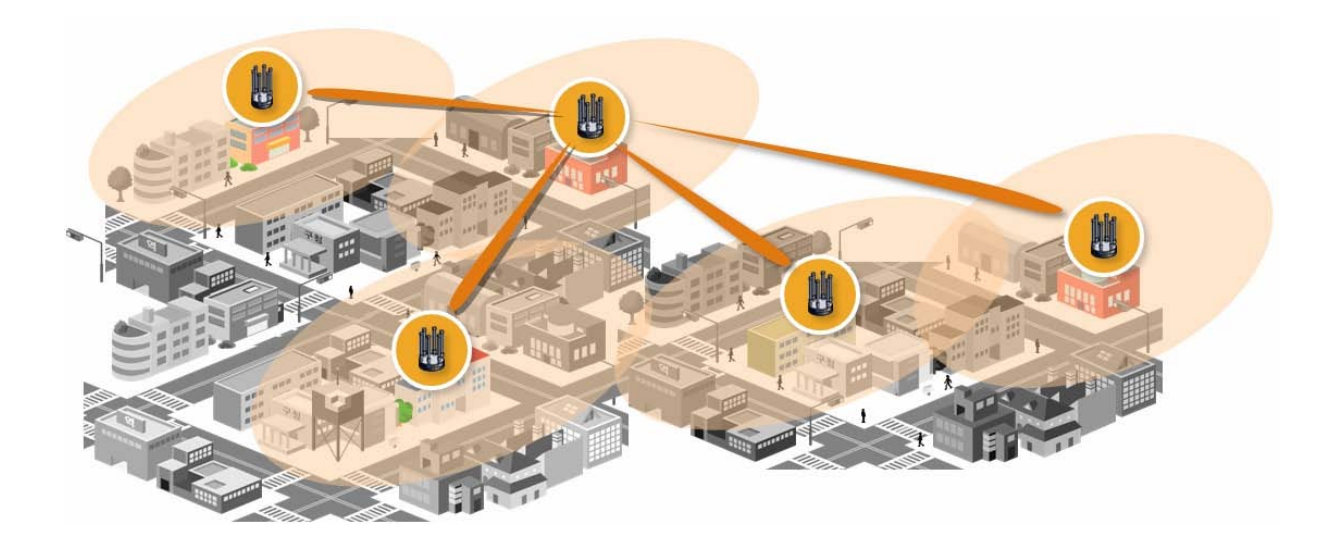

2<sup>nd</sup> Generation

This document contains information that is proprietary to Netronics Technologies Inc.

No part of this publication may be reproduced, modified, or distributed without prior written authorization of Netronics Technologies Inc. This document is provided as is, without warranty of any kind.

### **Statement of Conditions**

The information contained in this document is subject to change without notice.

Netronics shall not be liable for errors contained herein or for incidental or consequential damage in connection with the furnishing, performance, or use of this document or equipment supplied with it.

### Information to User

Any changes or modifications of equipment not expressly approved by the manufacturer could void the user's authority to operate the equipment and the warranty for such equipment.

Copyright © 2011 by Netronics. All rights reserved.

## **READ THIS FIRST!**

### Important Safety Instructions

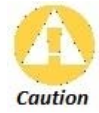

Read and save these instructions. Heed all warnings. Follow all instructions.

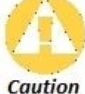

Do not defeat the safety purpose of the grounding. Only use attachments/accessories specified by the manufacturer.

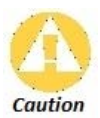

Refer all servicing to qualified service personnel. Servicing is required when the apparatus has been damaged in any way. For example, if the power-supply cord or plug is damaged, liquid has been spilled on the apparatus, objects have fallen into the apparatus, the apparatus has been exposed to rain or moisture, it does not operate normally, or has been dropped.

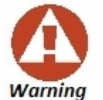

There is a risk of personal injury or death if the NPP-6X2.4 antennas come near electric power lines. Carefully read and follow all instructions in this manual. By nature of the installation, you may be exposed to hazardous environments and high voltage. Use caution when installing the outdoor system.

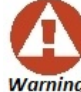

This apparatus must be connected to earth ground.

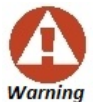

Do not open the unit. There is a risk of electric shock inside.

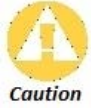

You are cautioned that any change or modification not expressly approved in this manual could void your authority to operate this equipment.

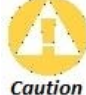

There are no user-serviceable parts inside. All service must be performed by qualified personnel.

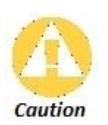

The RJ45 connectors of your Netronics NPP-6X2.4 may source DC power On pins 4,5 and 7,8. The IEEE 802.3 standards allow for pins 4,5 and 7,8 to be used for Power Over Ethernet. Some products may be incompatible with the Netronics Power Over Ethernet capability. If such problems occur, make sure that the unit is configured with the Power Over Ethernet capability set to Off (default setting). If problems persist, use Ethernet cables that have no connections to the unused pins 4,5 and 7,8.

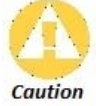

The Netronics NPP-6X2.4 and NPP-3X2.4 can be installed in wet, outdoor locations. Make sure closure caps are installed and all cable connections are securely fastened and waterproofed.

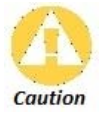

The Netronics NPP-6X2.4 can only be used with approved antennas.

## Table of Contents

| Introduction                               | 7    |
|--------------------------------------------|------|
| Key Product Features                       | 7    |
|                                            | 8    |
| Basic Configuration                        | 9    |
| Connect and Access the Unit                | 10   |
| Connecting to the unit using a Web Browser | 11   |
| Web Interface                              | 13   |
| IP Configuration Information               | 15   |
| Software Versions                          | . 16 |
| Wireless Configuration                     | 17   |
| Dot11Radio Setup                           | 17   |
| Beacon                                     | 19   |
| Service Optimization                       | 20   |
| Advanced                                   | 22   |
| WME                                        | 24   |
| CAC – Call Admission Control               | 27   |
| General CAC Setup                          | 27   |
| MAC Classifier                             | 28   |
| VoIP Clients                               | 29   |
| Access                                     | 30   |
| SSID Configuration                         | 30   |
| SSID Privacy                               | 31   |
| AC Filter List                             | 33   |
| MAC Filters                                | 34   |
| Radius                                     | 35   |
| Radius Configuration                       | 35   |
| Radius Authentication and Accounting       | 36   |
| Mesh                                       |      |
| General Mesh Configuration                 | 40   |
| Route                                      |      |
| Filter                                     | 43   |
| Static Links                               | 44   |
| Statistics                                 | 45   |
| Show Associated Stations                   | 45   |
| Air Occupancy                              | 46   |
| Choosing the Best Channel – Site Survey    | 47   |
| Wizard                                     | 49   |
| Typical Scenarios                          |      |
| Basic Setup                                |      |
|                                            |      |

| Configure the Wi-Fi access channel        | 53 |
|-------------------------------------------|----|
| Software Upgrade                          | 56 |
| Establish a Mesh Network                  | 56 |
| Debug                                     | 58 |
| Check the air Occupancy                   |    |
| Monitor the number of associated stations | 58 |
| Installation                              | 59 |
| Typical NetPoint Pro 6x2.4                | 59 |
| Typical NetPoint Pro 3x2.4                | 60 |
| Appendix A: List of Acronyms              | 61 |
| Appendix B: Wiring Specifications         | 63 |
| Appendix C: Quick Installation Guide      | 64 |

# Introduction

## Welcome to NetPoint Pro!

At Netronics we supply customized, carrier-class, outdoor Wi-Fi network systems to commercial and municipal service providers worldwide. Our NetPoint Pro family of outdoor Wi-Fi access point products delivers the world-class performance, coverage, and economics that service provider demand. By utilizing our advanced xRF adaptive beamforming smart antenna technology and an innovative cellular-style mesh architecture, our Wi-Fi solutions can dramatically reduce the number of access points required to deliver wide-area, fully-mobile wireless broadband services to customers.

Netronics NetPoint Pro 6x2.4 and 3x2.4 units are the key enablers for the metro broadband wireless solution, which relies on the strengths of innovative xRF architecture. This architecture provides the coverage, capacity, and scalability required to deliver next-generation services and overcome the limitations of existing metro Wi-Fi solutions.

The Netronics' cellular-style mesh architecture is a highly scalable Micro/Pico/Femto topology which provides unprecedented flexibility to service providers deploying Metro Wi-Fi networks.

## **Key Product Features**

- Robust cellular-style mesh architecture
- Separate access & backhaul radios delivering unmatched bandwidth
- xRF smart antenna engine for unmatched coverage and capacity enhancements
- Advanced automatic mesh
- Client/WDS (Wireless Distribution System) based CPE connection
- Support for all standard security scheme

## **Organization of this Document**

The *Netronics NetPoint Pro System Manual* offers information and instructions for quickly configuring the NetPoint Pro 3x2.4 and NetPoint Pro 6x2.4. The instructions and information are presented in one volume as follows:

| Introduction           | Contains introductory information about the NetPoint Pro       |
|------------------------|----------------------------------------------------------------|
|                        | 3x2.4 and NetPoint Pro 6x2.4.                                  |
| Basic Configuration    | Describes the basic configuration for the NetPoint Pro 3x2.4   |
|                        | and NetPoint Pro 6x2.4.                                        |
| Wireless Configuration | Describes the procedures for implementing and configuring      |
|                        | the wireless network.                                          |
| CAC                    | Describes the features that are available to prevent           |
|                        | oversubscription to the network.                               |
| Access                 | Describes how to allow clients to receive broadcast messages   |
|                        | from various access points within the advertised SSID range.   |
| Radius                 | Describes how to configure the accounting and authorization    |
|                        | features.                                                      |
| Mesh                   | Describes how to set up a Mesh configuration.                  |
| Statistics             | Describes the various statistics that are available to control |
|                        | the network.                                                   |
| Wizard                 | Describes the use of the Wizard.                               |
| Typical Scenarios      | Describes some typical scenarios that users encounter when     |
|                        | using the devices.                                             |
| Debug                  | Provides some information solving some difficulties that may   |
|                        | occur.                                                         |
| Installation           | Shows some common installation methods.                        |
| Appendix A             | Lists the acronyms that appear in the manual.                  |
| Appendix B             | Details the wiring specifications.                             |
| Appendix C             | Describes the power up and software configuration.             |

# **Basic Configuration**

The following is a brief overview of the main CLI commands that are used to configure the NetPoint Pro 3x2.4 and NetPoint Pro 6x2.4. A configuration example follows the detailed list of configuration commands. These and other CLI commands are detailed in the Netronics NetPoint Pro CLI Reference Guide.

## **Connect and Access the Unit**

Initial configuration of the NetPoint Pro unit is done using a standard, straight-through Ethernet cable. The cable is connected from the RJ-45 port of a laptop or a PC to the unit's RJ-45 port. For more information regarding the Ethernet cable, see Appendix B: Wiring Specifications.

The IP address must first be defined to communicate with the unit. The default setting for the unit is to obtain the IP address from a DHCP Server with no VLAN tagging. If a DHCP Server is not available, the default IP address is set to 192.168.0.1.

When the IP address is to be obtained automatically from a DHCP server, the computer or network that is connected to the unit must contain a DHCP Server. The network must be configured with VLAN tagging disabled, or uses VLAN 0.

Once connected, the DHCP server will assign an IP address to the unit. Using the DHCP Server software, this IP address can be displayed. With this IP address, the configuration of the unit can be performed by using Telnet or a web browser.

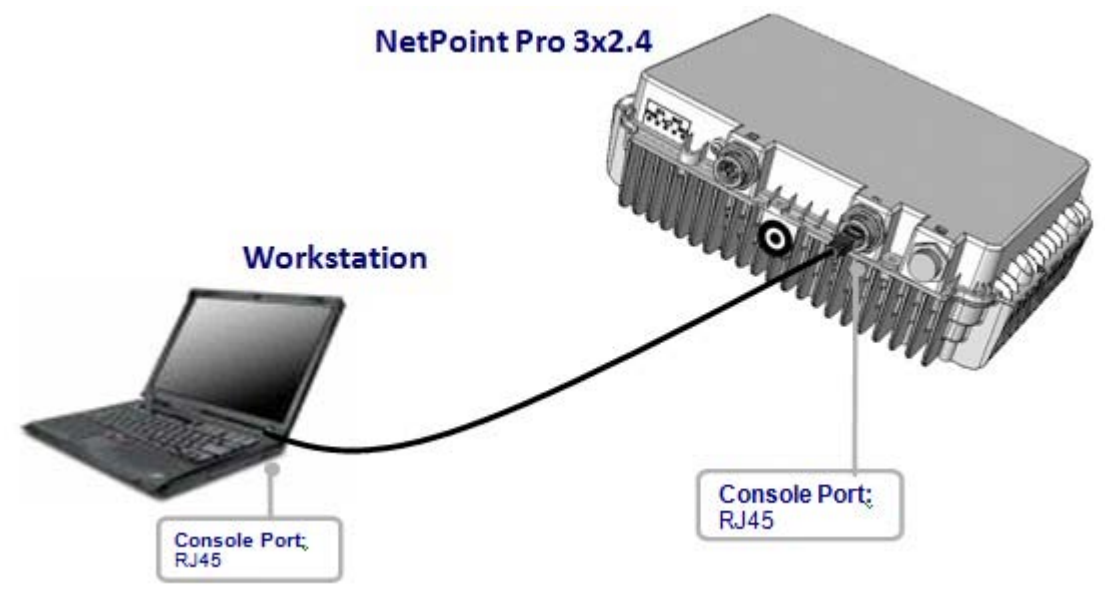

Figure 1: Connect and Access the NetPoint Pro 3x2.4

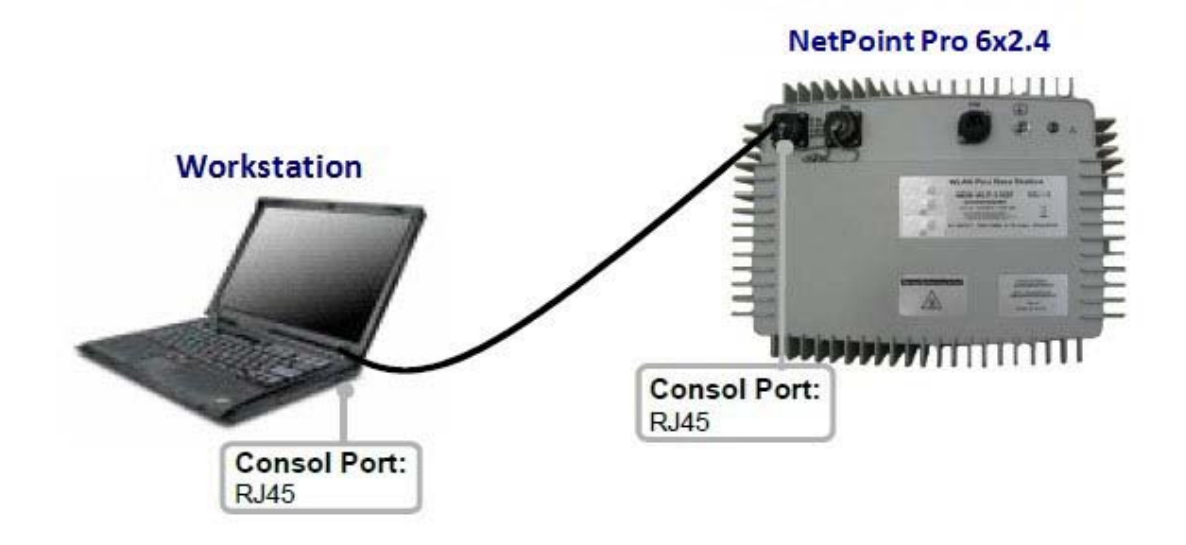

Figure 2: Connect and Access the NetPoint Pro 6x2.4

### Connecting to the unit using a Web Browser

Once the cable is connected, you can access the unit with a web browser. The following web browsers are supported:

- Internet Explorer 8
- Mozilla Firefox 3.6
- > To log into the unit:
  - 1. Open the web browser and enter the unit's IP address in the browser URL line.
  - 2. Once connected to the unit, a window opens requesting a User name and Password

| Connect to 192                                                                    | 2.168.0.1                                                                                                    | ? 🛛                                    |
|-----------------------------------------------------------------------------------|----------------------------------------------------------------------------------------------------|----------------------------------------|
| R                                                                                 | B B                                                                                                    |                                        |
| The server 192.16<br>Warning: This ser<br>password be sent<br>without a secure of | 58.0.1 requires a username and<br>ver is requesting that your user<br>in an insecure manner (basic au<br>connection). | password.<br>name and<br>ithentication |
| ∐ser name:                                                                        | 🖸 super                                                                                                    | ~                                      |
| Password:                                                                         | ••••                                                                                                    |                                        |
|                                                                                   | Remember my password                                                                                                  |                                        |
|                                                                                   | ОК                                                                                                    | Cancel                                 |

Figure 3: Internet Explorer

| 0          | A username and password are being requested by http://192.168.0.1. |  |
|------------|--------------------------------------------------------------------|--|
| User Name: | super                                                              |  |
| Password:  | •••••                                                              |  |

Figure 4: Mozilla Firefox

3. Type the User name and Password. The default values are as follows:

- User name: super
- Password: super

4. Once authentication has been verified, the initial configuration window opens.

| Netronics                                                           | calibration status interface 0: Pas | ss for chani | nel 4 (170 seconds ago)                         |   |
|---------------------------------------------------------------------|-------------------------------------|--------------|-------------------------------------------------|---|
|                                                                     | NetPoint Pro 6x2.                   | 4 G2M        |                                                 |   |
| Quick Start                                                         | Level1> General                     |              |                                                 | 0 |
| Wizard                                                              | Model:                              |              | NetPoint Pro 6x2.4 G2M                          |   |
| Device                                                              | Host name:                          | 0            | ар                                              |   |
| <ul><li>General</li><li>IP</li></ul>                                | Date (MM/DD/YYYY):                  | 0            | 16 💌 / 08 💌 / 1970 💌                            |   |
| <ul> <li>Software<br/>Version</li> </ul>                            | Time (HH:MM):                       | 0            | 18 💌 : 24 💌                                     |   |
| Wireless DOT11RADIO 0                                               | GMT:                                | 0            | 0 💌                                             |   |
| <ul> <li>DOT11RADIO 1</li> <li>WME 0</li> </ul>                     | NTP:                                | 0            | Enable                                          |   |
| • WME 1                                                             | Up time:                            | 0            | 0 days 0 hours 4 minutes 53 seconds             |   |
| General     MAC Classifier                                          | Temperature:                        | 0            | 39                                              |   |
| VoIP Clients                                                        | Software version:                   | 0            | 30.2.1                                          |   |
| • SSID                                                              | Hardware version:                   | 0            | 5.6                                             |   |
| <ul> <li>SSID Privacy</li> <li>SSID Force</li> <li>Boute</li> </ul> | Serial number                       | 0            | WLPU1001596                                     |   |
| MAC Filter Lists     MAC Filters                                    | MAC Address:                        | 0            | 00:14:06:05:03:60                               |   |
| Radius<br>• RADIUS<br>Configuration<br>• RADIUS<br>Authentication   | Apply changes<br>Save Configuration |              | Restore Defaults<br>Reboot<br>Reboot as thin AP |   |

Figure 5: Initial Web Interface Window

## Web Interface

The configuration web interface contains the following two main panels:

- Configuration Categories
- Configuration Details

Each category has several associated configuration sub-category configurations. Click on a category to open the available sub-categories. The available categories are as follows:

- Device
- Wireless
- CAC
- Access
- Radius
- Mesh
- Statistics

### **Initial Web Interface Information**

| Level1> General    | - 1 | ۰                                   |
|--------------------|-----|-------------------------------------|
| Model:             |     | NetPoint Pro 6x2.4 G2M              |
| Host name:         | 0   | ар                                  |
| Date (MM/DD/YYYY): | 0   |                                     |
| Time (HH:MM):      | 0   | 18 💌 : 24 💌                         |
| GMT:               | 0   | 0 💌                                 |
| NTP:               | 0   | Enable                              |
| Up time:           | 0   | O days 0 hours 4 minutes 53 seconds |
| Temperature:       | 0   | 39                                  |
| Software version:  | 0   | 3.0.2.1                             |
| Hardware version:  | 0   | 5.6                                 |
| Serial number:     | 0   | WLPU1001596                         |

Figure 6: Initial Screen - Information

The initial screen contains the following information:

| Model            | The unit model number.                                       |
|------------------|--------------------------------------------------------------|
| Host name        | The name used to identify the network.                       |
| Date             | The internal date set in the unit. The format is MM/DD/YYYY. |
| Time             | The internal time set in the unit. The format is HH:MM.      |
| GMT              | The number of hours that the current time is offset from     |
|                  | GMT.                                                         |
| NTP              | Network Time Protocol – an internet time protocol used to    |
|                  | synchronize computer clocks to a centralized clock (based on |
|                  | the stratum level).                                          |
| NTP Address      | The NTP server and its IP address. Only visible if NTP is    |
|                  | enabled.                                                     |
| NTP Interval     | The time (in seconds) between NTP synchronizations. Only     |
|                  | visible if NTP is enabled. The default is 1200 seconds.      |
| Up time          | Time since the last reboot.                                  |
| Temperature      | The unit's internal temperature.                             |
| Software Version | The version number of the currently operating software.      |
| Hardware Version | The version number of the hardware.                          |
| Serial Number    | The serial number of the unit.                               |
| MAC Address      | The unit's MAC address.                                      |

**Note**: When opening a service request, you will need to provide the following information:

- Model
- Serial number
- Hardware version
- Software version

### **IP Configuration Information**

The unit can operate using either a static IP, or a dynamic IP received from a DHCP server.

| Device > IP         |   |               |
|---------------------|---|---------------|
| Configuration Type: | 0 |               |
| IP Address:         | 0 | 172.16.1.114  |
| Net Mask:           | 0 | 255.255.255.0 |
| Management VLAN:    | 0 | 0             |
| Default Gateway:    | 0 | 172.16.1.1    |
| Apply changes       |   |               |
| Save Configuration  |   |               |

Figure 7: IP Screen - Information

The Information screen contains the following information:

| Configuration Type | Indicates whether the IP is configured manually or     |
|--------------------|--------------------------------------------------------|
|                    | received from a DHCP server                            |
| IP Address         | The IP address of the Management VLAN                  |
| Net Mask           | The subnet mask of the Management VLAN                 |
| Management VLAN    | Configures the Ethernet Management VLAN ID. The        |
|                    | physical Ethernet interface is a VLAN trunk. Note that |
|                    | VLAN ID 0 disables VLAN tagging.                       |
| Default Gateway    | IP address of the default gateway                      |

**Warning**: Setting the VLAN tag will cause the unit to lose communications, unless you are connected with a VLAN switch.

# **Software Versions**

The unit maintains two software versions for safety. In the event that there is an issue with an upgrade, the previous version can always be reloaded.

| SW Bank                             |         | SW version            | Active |  |
|-------------------------------------|---------|-----------------------|--------|--|
| bank1                               |         | 3.0.1.2-11-PreRelease |        |  |
| bank2                               |         | 3.0.1.2-17-PreRelease | true   |  |
|                                     | BANK2 V |                       |        |  |
| ext reboot from:                    |         | BANK2 M               |        |  |
| Rebool                              |         | BANK2                 |        |  |
| Reboot                              |         | BANK2                 |        |  |
| Reboot                              |         | BANK2                 |        |  |
| a new Image:                        |         | BANK2                 |        |  |
| a new Image:<br>rotocol:<br>idress: |         | BANK2                 |        |  |

Figure 8: Software Version Screen

The Software Version screen contains the following information:

| Protocol  | Import the image using the selected protocol  |
|-----------|-----------------------------------------------|
| Address   | The IP address where the file is stored       |
| File Name | The name of the new file on the remote server |

# **Wireless Configuration**

The following section describes how to set up the wireless configuration on the device. There are several different parameters that must be set.

The topics include:

- Dot11Radio Setup
- Beacon
- Service Optimization
- Advanced Configuration
- Wireless Multimedia Enhancements (WME)

### **Dot11Radio Setup**

All of the radio interfaces are Wi-Fi, with the exception of the last one, which is the mesh interface.

| NetPoint Pro 6x2.4     | 4 G2M |         |   |
|------------------------|-------|---------|---|
| Level1> DOT11RADIO 0   |       |         |   |
| Radio index:           | 0     | 0       |   |
| Туре:                  | 0     | XRF     |   |
| Status:                | 0     | Up 💌    |   |
| Mode:                  | 0     | mixed 💌 |   |
| Channel:               | 0     | 1 💌     | 0 |
| Beacon Period (msec):  | 0     | 100     |   |
| Beacon Rate:           | 0     | 1 💌     |   |
| TX Power Attenuation:  | 0     | 0       |   |
| DTIM Period:           | 0     | 1       |   |
| RTS threshold (Bytes): | 0     | 2346    |   |
| Min Rate:              | 0     | none 💌  |   |

### Dot11Radio Setup

| Max Rate:                           | 0      | disabled 💌                  |        |
|-------------------------------------|--------|-----------------------------|--------|
| Fixed Rate:                         | 0      | auto 💌                      |        |
| Service:                            | 0      | Access 💌                    |        |
| Distance (meters):                  | 0      | 300                         |        |
| Max Associated Stations:            | 0      | 250                         |        |
| Auto Sensitivity:                   | 0      | auto 💌                      |        |
| Manual Sensitivity:                 | 0      | -77 💌                       |        |
| ERP Mode:                           | 0      | Enable 💌                    |        |
| Preamble Mode:                      | 0      | long 💌                      |        |
|                                     |        | Attach SSIDs to Interface ( | )      |
|                                     | SSID r | ame                         | Active |
| AP                                  |        |                             | V      |
| mgt                                 |        |                             |        |
| Apply changes<br>Save Configuration |        |                             |        |

### Figure 9: Radio Interface Screen

The Radio Interface screen contains the following information:

| Radio Index | Radio interface number. All of the interfaces are used for 2.4 GHz communication, with the exception of the last one, which is used for 5GHz communication.                                                                       |
|-------------|----------------------------------------------------------------------------------------------------|
| Туре        | The Wi-Fi Protocol xRF, is the Netronics standard with beam-<br>forming technology. MiniPC is a standard RF interface.                                                                                                    |
| Status      | The current interface status; up (active) or down (inactive)                                                                                                    |
| Mode        | Actual available modes are dependent on the radio interface type, available configuration are: 802.11a / 802.11b / 802.11g / 802.11bg                                                                                             |
| Channel     | Configures the Wi-Fi channel used on the specified radio<br>interface.<br>The actual frequencies available are dependent on the radio<br>interface (802.11a or 802.11b/g), and the region for which<br>the unit was manufactured. |

### Beacon

Beacons are used to carry network parameters such as SSID and supported rates.

| NetPoint Pro 6x2.4     | 4 G2M |         | l |
|------------------------|-------|---------|---|
| Level1> DOT11RADIO 0   |       |         |   |
| Radio index:           | 0     | 0       |   |
| Туре:                  | 0     | XRF     |   |
| Status:                | 0     | Up 💌    |   |
| Mode:                  | 0     | mixed 💌 |   |
| Channel:               | 0     | 1 💌     | 0 |
| Beacon Period (msec):  | 0     | 100     |   |
| Beacon Rate:           | 0     | 1       |   |
| TX Power Attenuation:  | 0     | 0       |   |
| DTIM Period:           | 0     | 1       |   |
| RTS threshold (Bytes): | 0     | 2346    |   |
| Min Rate:              | 0     | none 💌  |   |

Figure 10: Beacon

The Beacon parameters contain the following information:

| Beacon Period | Configures the time period (in msec) between beacon transmissions                                                                                                    |
|---------------|----------------------------------------------------------------------------------------------------|
| Beacon Rate   | Configures the transmitted beacon rate for the specified radio interface                                                                                                    |
| DTIM Period   | Configures how frequently the DTIM (Delivery Traffic<br>Indication Message) polls the client in power saving mode if<br>data is waiting to be sent. Each beacon contains a DTIM.<br>The DTIM period defines the number of beacons that are<br>broadcast between sent data packets. For example, if the<br>DTIM period is set to 4, then every fourth beacon contains<br>a DTIM, informing the client that there is data waiting. |

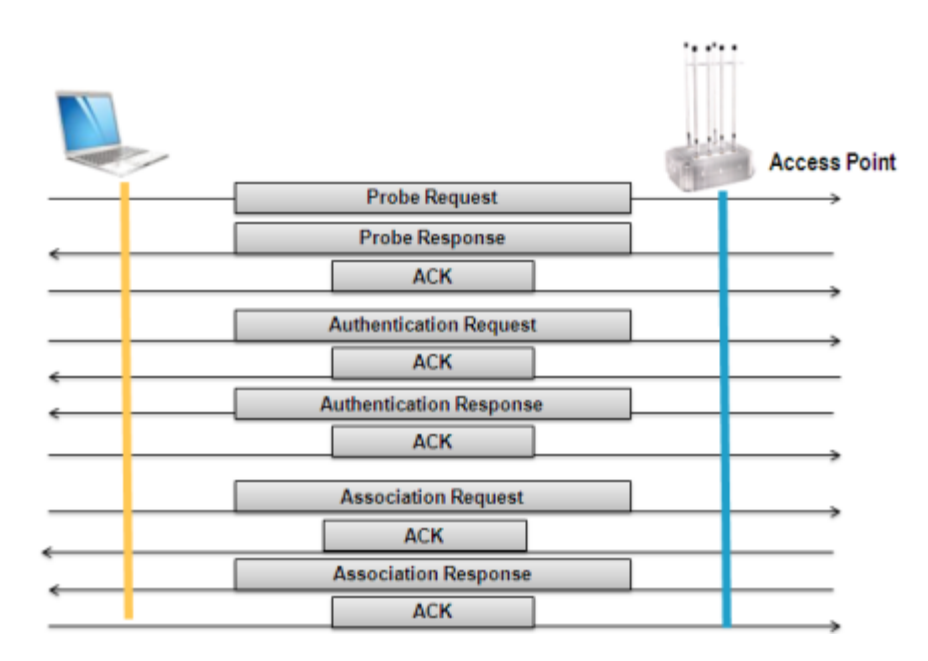

Figure 11: Beacon Association Process

## **Service Optimization**

| Wireless > DOT11RADIO 0  |   |            |
|--------------------------|---|------------|
| TX Power Attenuation:    | 0 | 0          |
| DTIM Period:             | 0 | 1          |
| RTS threshold (Bytes):   | ? | 2346       |
| Min Rate:                | ? | none 💌     |
| Max Rate:                | ? | disabled 💌 |
| Fixed Rate:              | 0 | auto 💌     |
| Service:                 | 0 | Access 💌   |
| Distance (meters):       | 0 | 300        |
| Max Associated Stations: | ? | 250        |
| Auto Sensitivity:        | ? | manual     |
| Manual Sensitivity:      | 0 | -77 💌      |

The Service Optimization parameters contain the following information:

| Tx Power Attenuation | Configures the transmission power attenuation. It decreases the transmitted power by the specified dB value. |
|----------------------|----------------------------------------------------------------------------------------------------|
| Max Rate             | Configures the transmitted beacon rate for the specified radio interface                                     |

| Sp | reading Method | DSSS CCK |       |     | OFDM |    |    |    |    |     |     |     |     |        |
|----|----------------|----------|-------|-----|------|----|----|----|----|-----|-----|-----|-----|--------|
|    | Modulation     | DBPSK    | DQPSK | DQ  | PSK  | BP | SK | QF | SK | 16- | QAM | 64- | QAM |        |
| Da | ta Rate (Mbps) | 1        | 2     | 5.5 | 11   | 6  | 9  | 12 | 18 | 24  | 36  | 48  | 54  |        |
|    | 802.11a        |          |       |     |      | •  | •  | •  | •  | •   | •   | •   | •   | 5GHz   |
|    | 802.11b        | •        | •     | •   | •    |    |    |    |    |     |     |     |     |        |
|    | 802.11g        | •        | •     | •   | •    | •  | •  | •  | •  | •   | •   | •   | •   | 2.4GHz |

Figure 12 802.11 a/b/g Supported Rates

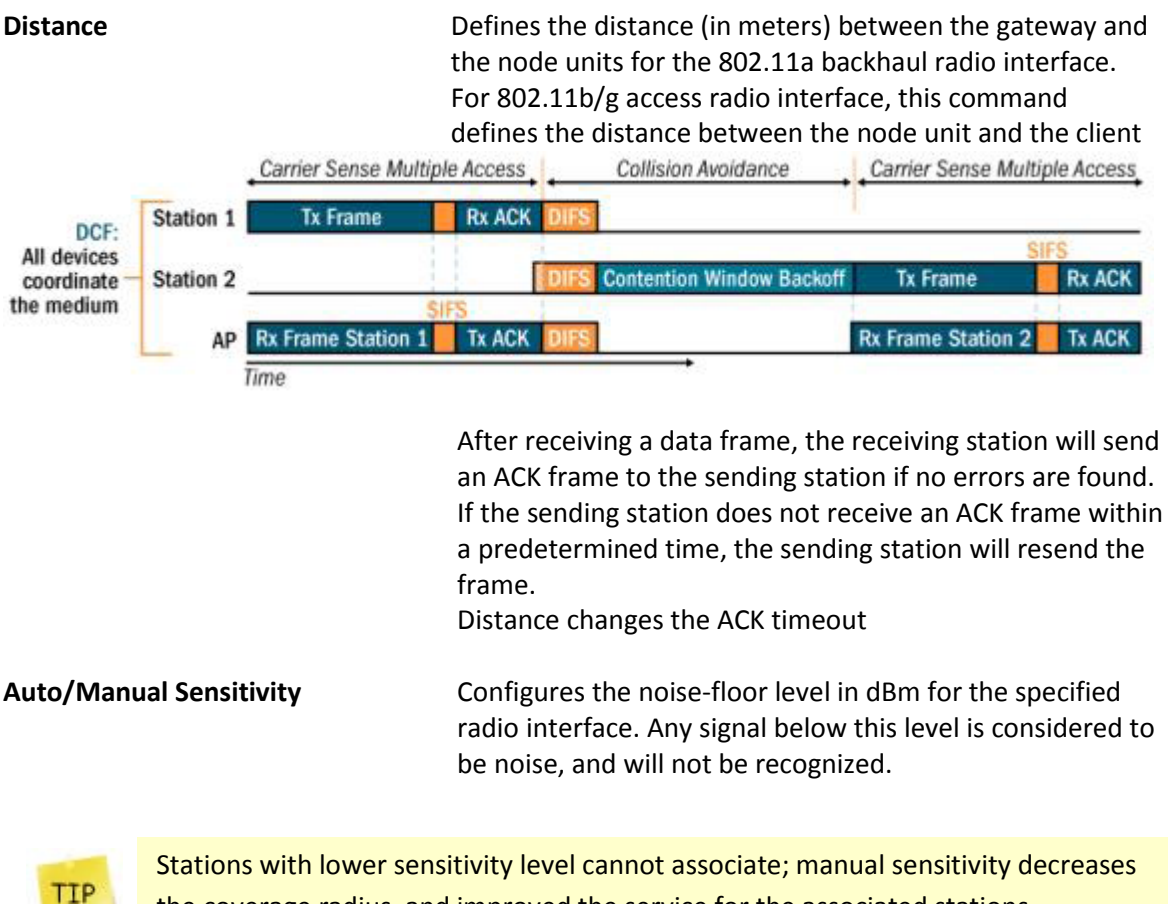

the coverage radius, and improved the service for the associated stations.

## Advanced

| NetPoint Pro 6x2.4 (     | G2M |            |
|--------------------------|-----|------------|
| Level1> DOT11RADIO 0     |     |            |
| Radio index:             | 0   | 0          |
| Туре:                    | 0   | XRF        |
| Status:                  | 0   | Up 💌       |
| Mode:                    | 0   | mixed 💌    |
| Channel:                 | 0   | 1 💌 😜      |
| Beacon Period (msec):    | 0   | 100        |
| Beacon Rate:             | 0   | 1          |
| TX Power Attenuation:    | 0   | 0          |
| DTIM Period:             | 0   | 1          |
| RTS threshold (Bytes):   | 0   | 2346       |
| Min Rate:                | 0   | none 💌     |
| Max Rate:                | 0   | disabled 💌 |
| Fixed Rate:              | 0   | auto 💌     |
| Service:                 | 0   | Access 💌   |
| Distance (meters):       | 0   | 300        |
| Max Associated Stations: | 0   | 250        |
| Auto Sensitivity:        | 0   | auto 💌     |
| Manual Sensitivity:      | 0   | -77 🗸      |
| ERP Mode:                | 0   |            |
| Preamble Mode:           | 0   | long 💌     |

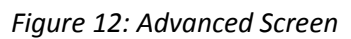

The Advanced parameters contain the following information:

| RTS Threshold | <b>d</b> Configures the RTS threshold packet size (in bytes).<br>Packets larger than the RTS threshold will be transmitted<br>using RTS.                           |
|---------------|----------------------------------------------------------------------------------------------------|
| TIP           | RTS/CTS is used in order solve the hidden stations phenomenon in the CSMA / CA protocol. The downside of this protocol is that it reduces the bandwidth up to 70%. |
| Min Rate      | Configures the minimum transmission rate on the specified interface.                                                                                               |

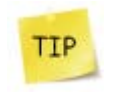

Minimum rate is used to ensure a minimum quality of service (in download). Decreases the radius and maintain high SNR. This is used mainly for VoIP networks with weak RF cards.

Fixed Rate

Configures the fixed transmission rate on the specified interface.

TIP

For fixed wireless transmission in an environment with a high amount of RF activity, it is recommended to use fixed transmission rates

| Max Associated Stations | Configures the maximum number of users on a specific<br>interface. The default value is 250.<br>ERP Protection allows ERP (802.11g), HR-DSSS (802.11b)<br>and legacy DSSS devices to co-exist within the same<br>BSS. Protected mode can be provided by RTS / CTS<br>interface. |  |  |  |  |
|-------------------------|----------------------------------------------------------------------------------------------------|--|--|--|--|
| ERP Mode                |                                                                                                    |  |  |  |  |
|                         |                                                                                                    |  |  |  |  |
|                         |                                                                                                    |  |  |  |  |

ERP mode is used to reduce collisions when there are both b- and g- clients.

#### **Preamble Mode**

TIP

A short preamble improves the throughput performance; all 802.11b devices must support the long preamble format, but may optionally support the short preamble

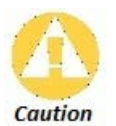

The problem occurs when an 802.11g AP allows the use of short preamble by the stations it communicates with (also known as its BSS - Basic Service Set). The AP may also choose to allow legacy stations that do not support short preamble to associate with the BSS. If both these conditions are allowed, the legacy stations that are not short--preamble-capable will not be able to understand much of the communication in the BSS, and most importantly will not be able to receive the all-important "Protection" frames. This can result in legacy 11b stations transmitting at the same time as 11g stations, which may block both from properly sending their data.

## Wireless Multimedia Enhancements

Wireless Multimedia Enhancements (WME) is a method to improve Quality of Service (QoS) for wireless communications. It complies with IEEE 802.11e; the QoS extension for 802.11 networks. WME is responsible for assigning the priority level to data packets. The priority is based on packet categories. WME defines all packets into one of the following Access Categories (AC):

- Voice Highest priority.
- Video High priority for video traffic, which is the higher than any other data traffic.
- Best Effort Medium priority for traffic from legacy devices or traffic from applications or devices that lack QoS capabilities.
- Background Lowest priority for low priority traffic such as file downloads and print jobs.

Each AC is configured separately. The default values defined in the NetPoint Pro units prioritize the AC as indicated above. Prioritization is based on time parameters that define the time duration for transmission opportunities (TXOP) and the time allowed transmitting (TXOP Limit). The parameters are as follows:

- Short Inter-Frame Space (SIFS) Time period used in determining the minimum time between transmission opportunities (TXOP). For 802.11b and 802.11g the SIFS is 10 microseconds. Minimum TXOP duration is the sum of SIFS and AIFS.
- Arbitrary Inter-Frame Space (AIFS) Time period for the slot that is used in determining the minimum time between transmission opportunities (TXOP). Higher priority categories are set to a lower number of time slots. For 802.11b a time slot is 20 microseconds and for 802.11g a time slot is 9 microseconds. Minimum TXOP duration is the sum of SIFS and AIFS.
- Contention Window (CW) Time range that is used to determine the time between transmission opportunities (TXOP). During the initial transmission, CW is determined based on the set value of *CWmin*, which is the exponent form of the minimum CW. After each collision CW is doubled to a maximum value that is determined by the value set for *CWmax*, which is the exponent form of the maximum CW. Higher priority categories are set to lower CW values.

CW is also referred to Random Backoff Wait. The time contributed by the CW in determining the TXOP duration time, window of time up to the CW time. If the exponent form of CW is 4, then the CW is 15 microseconds, and the TXOP duration can be from the minimum TXOP to the minimum TXOP plus 15 microseconds.

 Transmission Opportunity (TXOP) Limit – Time period permitted for transmission. If transmission is not successful within this time, transmission of the packet is attempted again after waiting the TXOP duration. Higher priority categories are set to high TXOP Limits.

| Interface 0 AP WME params |                                      |                                                         |                    |                                |  |  |  |  |  |  |
|---------------------------|--------------------------------------|---------------------------------------------------------|--------------------|--------------------------------|--|--|--|--|--|--|
| Category 📀                | CWMin 😧                              | CWMax 📀                                                 | AIFS 😧             | TXOP <table-cell></table-cell> |  |  |  |  |  |  |
| besteffort                | 4                                    | 6                                                       | 3                  | 0                              |  |  |  |  |  |  |
| background                | 4                                    | 10                                                      | 7                  | 0                              |  |  |  |  |  |  |
| video                     | 3                                    | 4                                                       | 1                  | 3008                           |  |  |  |  |  |  |
| voice                     | 2                                    | 3                                                       | 1                  | 1504                           |  |  |  |  |  |  |
|                           | Interfa                              | ace 0 BSS WME params                                    |                    |                                |  |  |  |  |  |  |
| Category 😨                | CWMin 😰                              | CVVMax 📀                                                | AIFS 😢             | TXOP 😨                         |  |  |  |  |  |  |
| besteffort                | 4                                    | 10                                                      | 3                  | 0                              |  |  |  |  |  |  |
| background                | 4                                    | 10                                                      | 7                  | 0                              |  |  |  |  |  |  |
| video                     | 3                                    | 4                                                       | 2                  | 3008                           |  |  |  |  |  |  |
| voice                     | 2                                    | 3                                                       | 2                  | 1504                           |  |  |  |  |  |  |
|                           |                                      |                                                         |                    |                                |  |  |  |  |  |  |
| MINE Modo                 | Enal                                 | alo/Dicablo tho W/ME                                    | functionality      |                                |  |  |  |  |  |  |
| wive would                | LIIdi                                |                                                         | Tunctionality      |                                |  |  |  |  |  |  |
| Interface AP BSS          | The<br>asso                          | WME configuration f<br>ciated clients                   | for both the acces | s point and the                |  |  |  |  |  |  |
|                           |                                      |                                                         |                    |                                |  |  |  |  |  |  |
| АР                        | Acce                                 | ess point side                                          |                    |                                |  |  |  |  |  |  |
| BSS                       | Clier                                | Client with WME support. Most newer clients support WME |                    |                                |  |  |  |  |  |  |
| Category                  | The                                  | The WME category. These are:                            |                    |                                |  |  |  |  |  |  |
|                           |                                      | Best effort                                             |                    |                                |  |  |  |  |  |  |
|                           |                                      | <ul><li>Background</li><li>Video</li></ul>              |                    |                                |  |  |  |  |  |  |
|                           |                                      | • Voice                                                 |                    |                                |  |  |  |  |  |  |
| CWMin                     | WMin Contention window minimum value |                                                         |                    |                                |  |  |  |  |  |  |
| CWMax                     | Cont                                 | tention window max                                      | imum value         |                                |  |  |  |  |  |  |
|                           |                                      |                                                         |                    |                                |  |  |  |  |  |  |

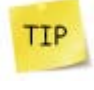

If CSMA/CA fails, the transmission will wait an additional time defined by the range of Contention Window. Services with smaller Contention Windows have more transmission opportunities than services with larger Contention Windows.

| AIFS | After sending a frame, the transmitter will wait a period of time, defined by the designated number of time slots. |
|------|----------------------------------------------------------------------------------------------------|
| ТХОР | A TXOP is a bounded time interval during which a station can send as many frames as possible.                      |

# CAC – Call Admission Control

The Call Admission Control feature is used to prevent oversubscription in the real-time media network. The feature operates by identifying the Class of Service (CoS) or by identifying the originating voice-sending device based on the MAC prefix.

This section contains the following topics:

- General CAC Setup
- MAC Classifiers
- VoIP Clients

### **General CAC Setup**

| CAC > General           |         |
|-------------------------|---------|
| Enable CAC 🕗            | false 💙 |
| Minimum VC SNR 🥹        | 12      |
| Maximum VCs 📀           | 32      |
| Algorithm 😨             | VA1 💌   |
| VC Ban Time (seconds) 😧 | 30      |

Figure 13: CAC General screen

#### The CAC General parameters contain the following fields

Enable CACEnables the Call Admission Control Feature. This should be<br/>used in the event that the application does not mark the<br/>CoS bit. The CAC will identify a voice-sending device using<br/>its MAC prefix.

|                          | example: if the noise level is -89 and SNR is 12, only clients<br>with RSSI of -77 are allowed to run voice call. This<br>guarantees a standard service level for VoIP calls.                                 |
|--------------------------|----------------------------------------------------------------------------------------------------|
| Maximum VCs<br>Algorithm | The maximum number of concurrent VoIP calls<br>Currently, only VA1 is supported                                                                                                    |
| VC BAN Time (seconds)    | The amount of time (in seconds) that a station is<br>suspended, and not allowed to access the interface. This<br>occurs when a station attempts to associate with more than<br>the maximum number of clients. |

## **MAC Classifier**

| CAC > MAC Classifier             | •      |
|----------------------------------|--------|
| Enable CAC MAC Classifier True 💌 |        |
| Apply Changes                    |        |
| Enter a new MAC MASK :           |        |
| Add                              |        |
|                                  |        |
| CAC MAC MASKS                    | Remove |
| f8:1e:df                         |        |
| 00:1b:77                         |        |
|                                  |        |

Remove Selected

The CAC MAC Classifier parameters contain the following fields:

| Enable CAC MAC Classifier | Select True to enable the CAC MAC Classifiers, or False to disable them.                                                                                         |
|---------------------------|----------------------------------------------------------------------------------------------------|
| Enter new MAC Mask        | Enter the phone prefix for the phone vendor. Additional information regarding MAC address prefix can be found at: http://standards .ieee.org/regauth/oui/oui.txt |

Figure 14: MAC Classifier screen

## **VoIP Clients**

| CAC > Vol | P Clients |          |                   |        |                |
|-----------|-----------|----------|-------------------|--------|----------------|
| Index     | SNR 😨     | Active 😨 | MAC Address 📀     | RSSI 😨 | Session Time 😧 |
| 1         | 47        | FALSE    | 00:1b:77:6f:07:ed | -50    | 47             |
| CAC > Vol | P Clients |          |                   |        |                |
| Index     | SNR 😰     | Active 😧 | MAC Address 📀     | RSSI 😨 | Session Time 😧 |
| 1         | 47        | TRUE     | 00:1b:77:6f:07:ed | -50    | 368            |

Figure 15: VoIP Clients

The VoIP Clients screen contains the following fields:

| Index       | The VoIP client index (Up to the maximum number of permitted VoIP calls).                                                                                                    |
|-------------|----------------------------------------------------------------------------------------------------|
| SNR         | Signal to Noise Ratio                                                                                                    |
| Active      | <ul> <li>There are two states for this field:</li> <li>True – The associated client does not have any active VoIP calls</li> <li>False – The associated client has an active VoIP call.</li> </ul> |
| MAC Address | The client MAC Address.                                                                                                    |
| RSSI        | The Receiver Signal Strength Indicator. Noise Level = RSSI + SNR                                                                                                    |

## Access

The Access features allow clients to receive broadcast messages from various access points within their advertised SSID range.

This section contains the following topics:

- SSID Configuration
- SSID Privacy
- MAC Filter List
- MAC Filters

| Add a new SSID :                                                             |    |
|------------------------------------------------------------------------------|----|
|                                                                              |    |
| Index Name 😧 Privacy 😧 Vlan 😧 Type <table-cell> MAC Filter List</table-cell> |    |
| 2 V NONE V 0 BSSID V none V                                                  |    |
| Add                                                                          |    |
| Manage SSIDs :                                                               |    |
| Index Name 2 Privacy 2 Vian 2 Type 2 MAC Filter List Remo                    | /e |
| 1 1100 NONE V 0 BSSID V none V                                               |    |
| 4 mgt WPA V 5 HIDDEN V none V                                                |    |
| Apply changes                                                                |    |

## **SSID Configuration**

Figure 16: SSID Configuration screen

The SSID Configuration screen contains the following fields

| Index   | The SSID Index. There is a maximum of up to 14 indexes. |
|---------|---------------------------------------------------------|
| Name    | The SSID Name; maximum 32 characters.                   |
| Privacy | The SSID Privacy policy.                                |
| VLAN    | The SSID VLAN ID. One VLAN can be configured per SSID.  |

When providing multiple services on different VLANs, the VLAN Trunk mode should be activated on the mesh interface.

| Туре            | There are two states for this field:             |
|-----------------|--------------------------------------------------|
|                 | Hidden – Transmits only the MAC Address          |
|                 | BSSID – Transmits the SSID string in the beacon. |
| MAC Filter List | Activate MAC filtering on the specific SSID      |
| Remove          | Deletes the SSD from the configuration.          |

### **SSID** Privacy

TIP

| Access > SSID Privac | ÿ          |          |                            |                    |                |                 |  |
|----------------------|------------|----------|----------------------------|--------------------|----------------|-----------------|--|
| Index                | N          | ame      | ne Privacy Click to Expand |                    |                |                 |  |
| 1                    | 1          | 100      | 00 off                     |                    |                |                 |  |
| 2                    | WE         | P_SSID   | _SSID wep O                |                    |                |                 |  |
| Кеу Туре             |            |          |                            | Key value          | [Hex]          |                 |  |
| 40 💙                 |            |          | 11:22:3                    | 3:44:55            | <              |                 |  |
| 104 💌                |            |          | 11:22:3                    | 3:44:55:66:77:88:9 | 39:10:11:12:13 |                 |  |
| 40 💌                 |            |          | 00:00:0                    | 0:00:00            | <              |                 |  |
| 40 💌                 |            |          | 00:00                      | :00:00:00          |                |                 |  |
|                      |            |          |                            |                    |                |                 |  |
| 3                    | WP         | A_SSID   |                            | wpa                |                | $\mathbf{O}$    |  |
| Key Managem          | ent        | Protoc   | col Pass                   |                    | phrase         | Data Encryption |  |
| PSK 💌                |            | WPA2     | *                          | 000000             | 00 🥝           |                 |  |
|                      |            |          |                            |                    |                |                 |  |
| 4                    | mgt wpa 🔾  |          | 0                          |                    |                |                 |  |
| Key Managem          | ent Protoc |          | tocol                      | col Passphras      |                | Data Encryption |  |
| EAP 💌                |            | WPA2 💌 1 |                            | 1234               | 5678           | AES 💌           |  |
| Apply Changes        |            |          |                            |                    |                |                 |  |

Save Configuration

Figure 17: SSID Privacy screen

The SSID Privacy screen contains the following fields:

| Index           | The SSID Privacy Index. There is a maximum of up to 14                                                                                                    |  |  |
|-----------------|----------------------------------------------------------------------------------------------------|--|--|
|                 | indexes.                                                                                                    |  |  |
| Name            | The SSID Name; maximum 32 characters.                                                                                                    |  |  |
| Privacy         | <ul> <li>The SSID Privacy type. The options are:</li> <li>None</li> <li>WEP</li> <li>WPA</li> </ul>                                                                                       |  |  |
| Click to Expand | Click to view privacy details                                                                                                    |  |  |
| Кеу Туре        | <ul><li>The key type. The options are:</li><li>40 bit</li><li>104 bit</li></ul>                                                                                                    |  |  |
| Key Value       | <ul> <li>The Key value. The options for the number of characters in the key is:</li> <li>For a 40-bit key (10*4 bits (HEX)</li> <li>For a 104-bit key (26*4 bits (HEX)</li> </ul>         |  |  |
| Key Management  | <ul> <li>Defines the key management type. The options are:</li> <li>EAP – Extended Authorization Protocol.</li> <li>PSK – Pre-Shared Key</li> </ul>                                       |  |  |
| Protocol        | <ul> <li>Defines the WPA Protocol type. The options are:</li> <li>WPA1 – Supports WPA 1 only.</li> <li>WPA2 – Supports wpa1 and WPA2.</li> <li>WPA2 only – Supports WPA2 only.</li> </ul> |  |  |
| Passphrase      | Defines the passcode that must be used during the key handshake process for WPA encryption. The value is case-sensitive, and can be between 8 and 63 characters.                          |  |  |
| Data encryption | <ul> <li>Defines the data encryption type:</li> <li>TKIP – Temporary Key Integrity Protocol</li> <li>AEL – Advanced Encryption Standard (AES/CCMP)</li> </ul>                             |  |  |

### MAC Filter List

| Access > MAC Filter Lists           |         |          |       |          |
|-------------------------------------|---------|----------|-------|----------|
| Add MAC Filter list :               |         |          |       |          |
| Index                               | Name    |          | Туре  |          |
| 3 💌                                 |         |          | white | <b>~</b> |
| Add                                 |         |          |       |          |
| Manage MAC Filter lists :           |         |          |       |          |
| Index                               | Name    | Туре     |       | Remove   |
| 1                                   | Allowed |          | t     |          |
| 2                                   | Blocked | blackLis | t     |          |
| Apply changes<br>Save Configuration |         |          |       |          |

Figure 18: MAC Filter List screen

The MAC Filter List screen contains the following fields

| Index | MAC Filter index number                                     |
|-------|-------------------------------------------------------------|
| Name  | MAC Filter list name                                        |
| Туре  | Block or allow specific MAC addresses. The options are:     |
|       | White List – Only permit specified MAC Addresses to connect |
|       | Black List – Do not permit specified MAC addresses to       |
|       | connect.                                                    |

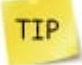

A white list is used in deployments of fixed wireless installations for WISP, municipal Wi-Fi, safe city, etc.

### **MAC Filters**

| Access > MAC Filters             |            |           |        |  |  |
|----------------------------------|------------|-----------|--------|--|--|
| Add MAC Filter address:          |            |           |        |  |  |
| MAC Address List Name            |            |           |        |  |  |
| 00:14:06:85:3B:FF                | Blocked 💌  | Blocked 💌 |        |  |  |
| Add                              |            |           |        |  |  |
| Manage MAC Filter addresses :    |            |           |        |  |  |
| MAC Address                      | List Index | List Name | Remove |  |  |
| 00:14:06:5a:85:9f                | 2          | Blocked   |        |  |  |
| Apply changes Save Configuration |            |           |        |  |  |

Figure 19: MAC Filters screen

The MAC Filters screen contains the following fields

| MAC Address | The MAC address of the device                     |
|-------------|---------------------------------------------------|
| List Name   | The list name to associate with that MAC address. |

# Radius

This section describes the information that must be used to configure the Radius server. This tool is used for accounting and user authentication.

The topics include:

- Radius Configuration
- Radius Authentication and Accounting

### **Radius Configuration**

| Interim-Interval :       |  |
|--------------------------|--|
| Retry primary Interval : |  |

Figure 20: Radius Configuration screen

The Radius Configuration screen contains the following fields

| Interim Interval       | Defines the frequency that the unit sends accounting updates to the  |
|------------------------|----------------------------------------------------------------------|
|                        | Radius server (the default value is 600 seconds).                    |
| Retry Primary Interval | After switching to the secondary Radius server, this interval        |
|                        | configures the time, in seconds, that the unit waits before retrying |
|                        | the primary Radius server again (the default value is 900 seconds).  |

## **Radius Authentication and Accounting**

This command is used to configure the parameters required to communicate with the primary and the secondary Radius servers. For each server the authentication and accounting parameters can be configured to permit access to the Radius servers.

The accounting services monitors and records the number of packets transmitted and received by each authenticated client.

The WPA-EAP security must be configured before implementing the Radius server.

| Add a new RADIUS Authentication entry :                |               |          |      |     |      |        |
|--------------------------------------------------------|---------------|----------|------|-----|------|--------|
| SSID P                                                 | riority       | Host     |      | Key |      | Port   |
|                                                        | 1 💌           |          |      |     | [    | 1812   |
| Add                                                    |               |          |      |     |      |        |
| Manage RADIUS Authentic                                | cation :      |          |      |     |      |        |
| SSID Index                                             | SSID Name     | Priority | Host | Key | Port | Remove |
|                                                        |               |          |      |     |      |        |
| Add a new RADIUS Accou                                 | inting entry: |          |      |     |      |        |
| SSID                                                   | Priority      | Host     |      | Кеу |      | Port   |
| test4u 💌                                               | 1 💌           |          |      |     |      | 1813   |
| Add                                                    |               |          |      |     |      |        |
| Manage RADIUS Accounting :                             |               |          |      |     |      |        |
| SSID Index                                             | SSID Name     | Priority | Host | Key | Port | Remove |
| Figure 21: Radius Authentication and Accounting screen |               |          |      |     |      |        |

Figure 21: Radius Authentication and Accounting screen

The Radius Authentication and Accounting screen contains the following fields

| SSID     | An existing SSID number.                                                                                                    |
|----------|----------------------------------------------------------------------------------------------------|
| Priority | Defines the priority of the Radius Servers:<br>1 – Configures the parameters to communicate with the primary<br>Radius Server.<br>2 - Configures the parameters to communicate with the secondary<br>Radius Server.   |
| Host     | IP address of the authentication or accounting Radius server.                                                                                                    |
| Кеу      | Defines the key used for Radius server security. The value is case sensitive and can be from 5 to 63 characters.                                                                                                    |
| Port     | Number of the authentication or accounting port on the Radius<br>server: 1-65535.<br>This parameter is optional. The default value for authentication port<br>is 1812. The default value for accounting port is 1813. |

## Mesh

An outdoor Wi-Fi mesh network is a tree-structured network that connects wireless clients to the core network (i.e. the wired internet service provider) via Wi-Fi base stations that are configured as mesh nodes and mesh gateways. A mesh gateway is defined as a base station that is connected by wire directly to the local core network and a mesh node is defined as a base station that is connected indirectly to the core network, via other mesh node or via a mesh gateway. The figure below illustrates a sample mesh network.

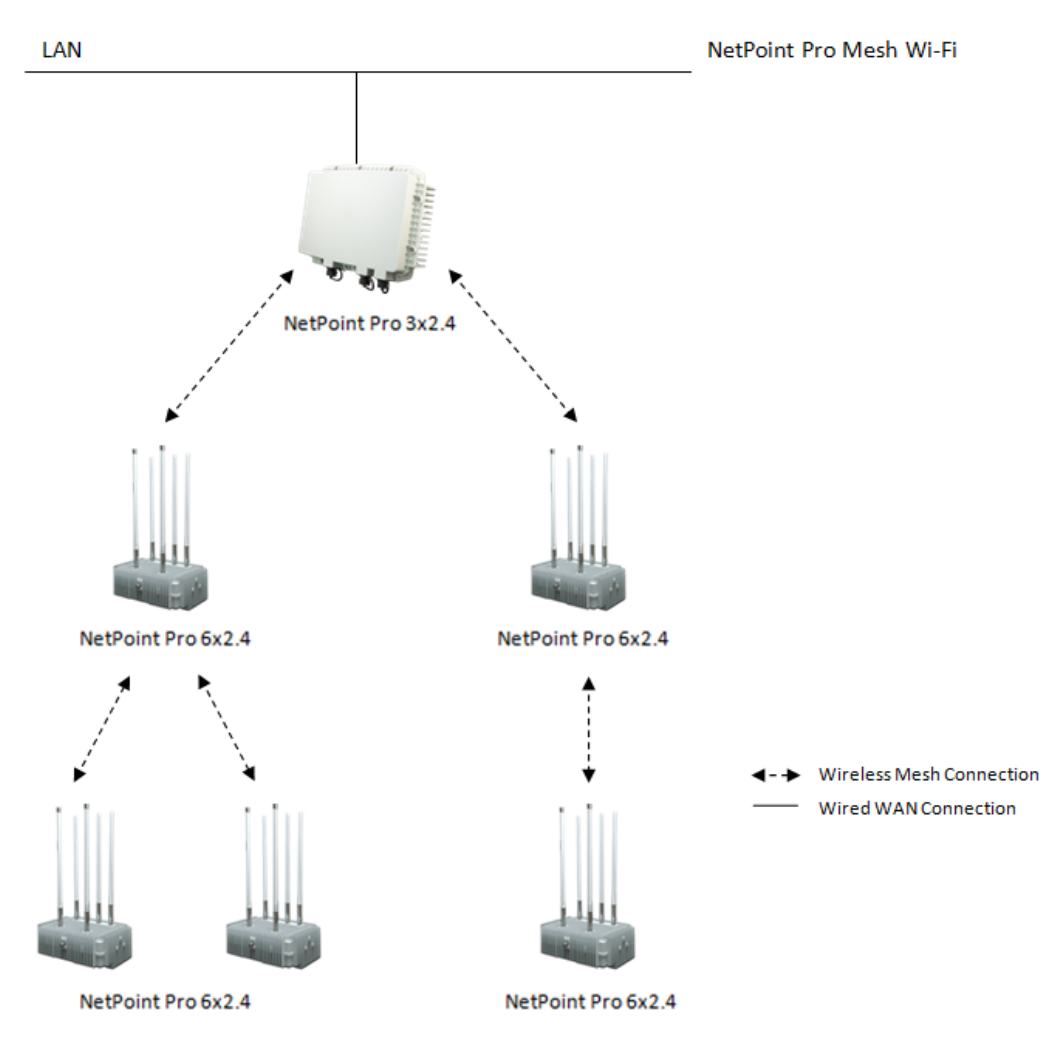

Figure 22: Typical NetPoint Pro Mesh Cluster

A node's position in a mesh network is defined in terms of how many steps it is away from the mesh gateway. For instance, in the figure above, nodes A and C are first hop nodes and node B is a second-hop node. A Wi-Fi base station communicates using two radio interfaces. The access interface provides clients access to the base station and the mesh interface provides mesh backhaul communication between the base stations. For example, in the figure above, the Wi-Fi phone communicates with node B using the access interface, and node B communicates with node A using the mesh interface.

Base stations communicate over specific Wi-Fi channels by sending Wi-Fi data packets. A connection's transmission capacities are expressed in terms of bandwidth and throughput. Bandwidth is the overall capacity of a connection. Throughput is the amount of capacity that remains after the overhead is accounted for (i.e. traffic which is used for traffic control or security purposes). Base-stations utilize 2.4 GHz channels for unlicensed client access, 5.8 GHz channels for unlicensed mesh backhaul.

NetPoint Pro mesh is a layer 2 transparent solution to higher layer protocols, including IP. As a result, layer 3 applications such as VPNs are not affected by handoff and continue to operate seamlessly. Mesh

is implemented using 802.11a channels, maximizing the efficiency and throughput of the 802.11b/g access channels.

This section contains the following topics:

- General Mesh Configuration
- Route
- Filter
- Static Links

### **General Mesh Configuration**

| Mesh > General                 |                       |
|--------------------------------|-----------------------|
| Network ID:                    | 2 12344321            |
| Unit Mode:                     | gateway               |
| Connectivity test mode:        | 😮 disabled 💌          |
| Connection status to the net:  | (2) normal            |
| Connectivity test target host: | inone                 |
| Advertising Status:            | (2) enabled ▼         |
| Trunk:                         | 🤪 disabled 💌          |
| Gateway MAC Address:           | (2) 00:14:06:41:d3:c0 |
| MESH Stand Alone:              | 😧 enabled 💌           |
| MESH Stand Alone Status:       | 0                     |
| MESH Stand Alone Passphrase:   | 0000000               |
| SECURITY : none 💌              |                       |

The Mesh General screen contains the following fields:

| Network ID                          | Defines the mesh network id associated with the unit. All units in a single mesh network have the same specified network id. A string value that defines the name of the mesh network. The value is case sensitive and can be from 8 to 16 characters.                                                                                                    |
|-------------------------------------|----------------------------------------------------------------------------------------------------|
| Unit Mode<br>Connectivity Test Mode | Configures the gateway as either a Node or a Mesh.<br>Configures the mesh-gateway connectivity test. This test is typically<br>used to check Internet connectivity. This test is only applied when<br>the unit is defined as the Mesh-Gateway. The test performs a ping<br>command every 10 seconds. A failure occurs after 10 ping<br>commands fail consecutively. If the connectivity test fails, the mesh<br>mode will automatically switch to node mode. When the<br>connection is restored, the gateway will return to mesh mode<br>automatically. |
| Connectivity status to the net      | Display the connectivity status.                                                                                                    |
| Connectivity Test Target Host       | Specify the target IP address or Host name. The name can be up to 64 characters.                                                                                                    |
| Advertising Status                  | Configures advertising this unit as a candidate for the next hop in the mesh network. It defines whether the unit that can be used to establish a connection to get access to the Mesh-Gateway.                                                                                                    |
| Trunk                               | Enables the Mesh VLAN Trunk mode.                                                                                                    |
| Gateway MAC Address                 | The MAC address of the gateway.                                                                                                    |
| Mesh Stand Alone                    | When stand-alone mode is active, the device acknowledges that it does not have communications with the gateway and disables access to the clients.                                                                                                    |
| Mesh Stand Alone Status             | Displays the current stand alone status.                                                                                                    |
| Mesh Stand Alone Passphrase         | Configures the mesh stand alone SSID pre shared key                                                                                                    |
| Security                            | Mesh Security - WEP (40 or 104 bit) or AES (128 bit)                                                                                                    |

## Route

### Gateway mesh routing table

| Bridging traffic for:   |              |      |      |
|-------------------------|--------------|------|------|
| Name                    | Address      | RSSI | Rate |
| Street                  | 172.16.1.111 | -35  | N/A  |
| Alternative next hop:   |              |      |      |
| Name                    | Address      | RSSI | Rate |
| Next hop:               |              |      |      |
| Name                    | Address      | RSSI | Rate |
| Node mesh routing table |              |      |      |
| Bridging traffic for:   |              |      |      |
| Name                    | Address      | RSSI | Rate |
| Alternative next hop:   |              |      |      |
| Name                    | Address      | RSSI | Rate |
| Next hop:               |              |      |      |
| Name                    | Address      | RSSI | Rate |
| Office                  | 172.16.1.114 | -30  | 54   |

The Routing Tables screen contains the following fields:

| Bridging Traffic for | Nodes that are connected to the unit.                          |
|----------------------|----------------------------------------------------------------|
| Alternative Next Hop | Optional next hop for a gateway. This can be another node or a |
|                      | gateway.                                                       |
| Next Hop             | The mode next hop. This can be another node or a gateway.      |

### Filter

| Mesh > Filter                 |        |        |
|-------------------------------|--------|--------|
| Filter List status: Enable 💌  |        |        |
| Add a new MAC Address filter: |        |        |
|                               | Deny 💌 |        |
| Add                           |        |        |
| Manage MAC Address filters :  |        |        |
| MAC address 📀                 | Туре 😧 | Remove |
| 00:14:06:a5:5b:ff             | Deny   |        |
| 00:14:06:bb:a4:53             | Deny   |        |

The Mesh Filter screen contains the following fields:

| Filter List Status    | Enables the Next Hop filter. This is only applicable for mesh                             |
|-----------------------|-------------------------------------------------------------------------------------------|
|                       | nodes.                                                                                    |
| Add a new MAC Address | $\label{eq:permits} \mbox{ Permits or denies connection to the specified MAC addresses.}$ |

## **Static Links**

Static links are available only in WDS mode and are relevant only on the access channel.

| Mesh > Static Links 0                                                      |                              |        |
|----------------------------------------------------------------------------|------------------------------|--------|
| WDS MAC Address : 00:14:06:11:d3:ce<br>WDS Mode on Interface 0 : Disable 💌 |                              |        |
| Apply Changes                                                              |                              |        |
| Add a new MAC Address :                                                    |                              |        |
|                                                                            |                              |        |
| Add                                                                        |                              |        |
| Manage MAC Addresses :                                                     |                              |        |
|                                                                            | MAC Addresses of Interface 0 | Remove |
| Remove Selected                                                            |                              |        |
| SECURITY : none 💌                                                          |                              |        |
| Apply Changes                                                              |                              |        |

Figure 23: Static Links screen

The Static Links screen contains the following fields:

| WDS Mode on Interface 0 | Enables WDS mode.                 |
|-------------------------|-----------------------------------|
| Add a new MAC Address   | Adds a WDS device's MAC addresses |
| Manage MAC Addresses    | Manages WDS peer lists            |
| Security                | Select either none, WEP or AES    |

# **Statistics**

The Statistics display information on a real-time basis to allow for proper control and decisionmaking.

This section contains the following topics:

- Show Associated Stations
- Air Occupancy
- Choosing the Best Channel Site Survey

## **Show Associated Stations**

| Device                                      | Statistics > Associated Stations |                                           |          |      |      |              |                |            |  |
|---------------------------------------------|----------------------------------|-------------------------------------------|----------|------|------|--------------|----------------|------------|--|
| Wireless                                    |                                  | Currently there are 2 Associated Stations |          |      |      |              |                |            |  |
| CAC                                         | MAC address                      | Interface                                 | Protocol | SSID | RSSI | Average Rate | Received Bytes | Sent Bytes |  |
| Access                                      |                                  |                                           |          |      |      |              |                |            |  |
| Radius                                      | 90:27:e4:9b:09:28                | dot11radioU                               | bg       | 1100 | -65  | 54           | 5778           | 92775      |  |
| Mesh                                        | 00:1b:77:6f:07:ed                | dot11radio0                               | bg       | 1100 | -57  | 54           | 131402         | 46049      |  |
| Statistics                                  |                                  |                                           |          |      |      |              |                |            |  |
| <ul> <li>Associated<br/>Stations</li> </ul> |                                  |                                           |          |      |      |              |                |            |  |
| Air Occupancy                               |                                  |                                           |          |      |      |              |                |            |  |
| Site Survey A                               |                                  |                                           |          |      |      |              |                |            |  |
| <ul> <li>Site Survey B/G</li> </ul>         |                                  |                                           |          |      |      |              |                |            |  |

Figure 24: Associated Stations screen

The Associated Stations screen contains the following fields

| MAC Address    | The client MAC Address.                               |
|----------------|-------------------------------------------------------|
| Interface      | The unit physical address associated with the client. |
| Protocol       | The appropriate Wi-Fi protocol                        |
| SSID           | The SSID associated with the client.                  |
| RSSI           | The client signal received in the base station        |
| Average Rate   | The client average rate (modulation)                  |
| Received Bytes | The number of bytes downloaded by the client.         |
| Sent Bytes     | The number of bytes that were uploaded by the client. |

## Air Occupancy

### The air utilization status

| Device                                      | Statistics > | itatistics > Air Occupancy 📀 |   |                |   |                   |   |                   |   |             |   |
|---------------------------------------------|--------------|------------------------------|---|----------------|---|-------------------|---|-------------------|---|-------------|---|
| Wireless                                    | Interface    | TX Frame Ratio               | 0 | RX Frame Ratio | 0 | Clear Count Ratio | 0 | Sensitivity Level | 0 | Noise Level | 0 |
| CAC                                         |              | _                            |   | _              |   |                   |   |                   |   |             |   |
| Access                                      | 0            | 5                            |   | 7              |   | 13                |   | auto              |   | -101        |   |
| Radius                                      | 1            | 0                            |   | 0              |   | 0                 |   | auto              |   | -93         |   |
| Mesh                                        |              |                              |   |                |   |                   |   |                   |   |             |   |
| Statistics                                  |              |                              |   |                |   |                   |   |                   |   |             |   |
| <ul> <li>Associated<br/>Stations</li> </ul> |              |                              |   |                |   |                   |   |                   |   |             |   |
| Air Occupancy                               |              |                              |   |                |   |                   |   |                   |   |             |   |
| Site Survey A                               |              |                              |   |                |   |                   |   |                   |   |             |   |
| <ul> <li>Site Survey B/G</li> </ul>         |              |                              |   |                |   |                   |   |                   |   |             |   |

Figure 25: Air Occupancy screen

The Air Occupancy screen contains the following fields:

| Interface         | The physical radio interface.                                                                                                    |
|-------------------|----------------------------------------------------------------------------------------------------|
| Tx Frame Ratio    | Displays the Wi-Fi load associated with transmitted frames as a percentage of the maximum air occupancy.                                                            |
| Rx Frame Ratio    | Displays the Wi-Fi load associated with valid received frames as a percentage of the maximum air occupancy.                                                         |
| Clear Count Ratio | Displays the current Wi-Fi load as a percentage of the maximum air occupancy. Clear count load is the summation of the loads due to RX Frames, TX Frames and noise. |
| Sensitivity Level | Displays the current interface sensitivity level.                                                                                                    |
| Noise Level       | Configures the noise floor level in dBm for the specified radio interface.                                                                                          |

## **Choosing the Best Channel – Site Survey**

The Site Survey tool is used to determine the best channel to use. The grades that appear on the Site Survey screen are based on sensitivity and utilization.

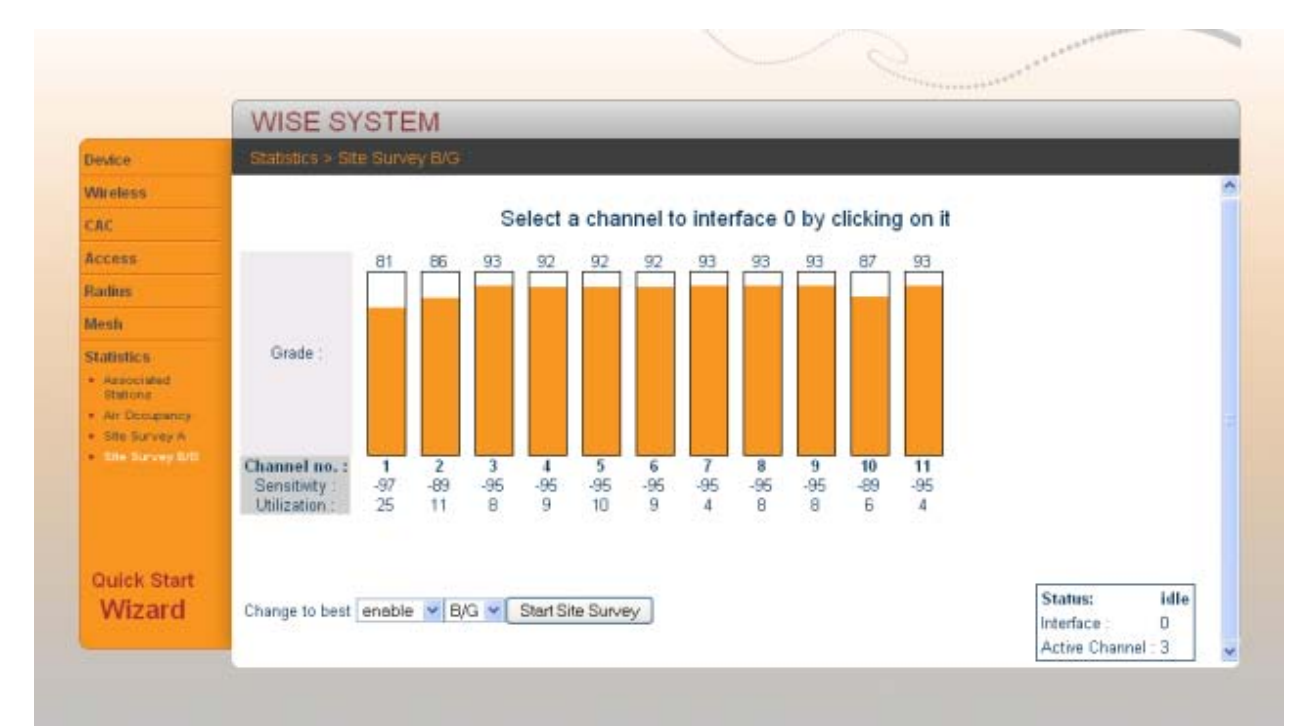

Figure 26: Site Survey screen

The Site Survey screen contains the following fields

#### Sensitivity

The sensitivity level represents the noise level which determines whether or not the client can associate with the base station. Clients with a higher sensitivity level are able to associate.

For example, a client with a sensitivity of -89 dBm, can associate with a client that has a sensitivity level of -88dBm. It cannot associate with a client whose sensitivity is-90 dBm.

#### Utilization

Represents the Air Utilization on the channel for both Wi-Fi and non-Wi-Fi devices.

On the Wi-Fi, the wide channel bandwidth is 22MHz and the channel separation is 5MHz, therefore every channel effects two

channels below and above.

When choosing a channel you need to take into consideration the channels grades below and above.

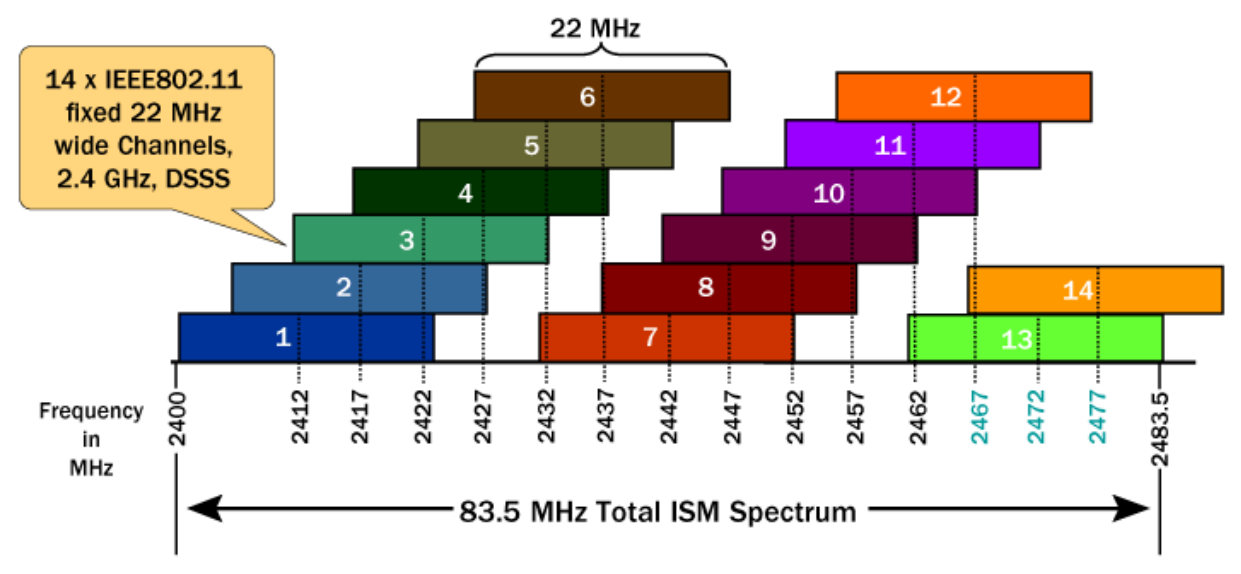

Figure 27: Channel Separation

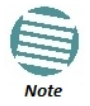

Don't forget you need 5 channels separation between radio interface 0 and radio interface 1 on the NetPoint Pro 3x2.4.

# Wizard

The Wizard allows you to configure the unit and begin working within two minutes.

### Step 1 – IP Configuration

| Netronic                    | Calibration status interface 0. Pas | ss for channel 4 (397 seconds ago) |     |
|-----------------------------|-------------------------------------|------------------------------------|-----|
|                             | NetPoint Pro 3x2.4                  |                                    |     |
| Durink Ski                  | Lavell's Sativane Varian            |                                    |     |
| Mizar                       | P Configuration                     |                                    | C x |
|                             | Configuration Type:                 | DHCP 💌                             |     |
| <ul> <li>Gundral</li> </ul> | IP Address:                         | 192168.0,1                         |     |
|                             | Net Mask:                           | 255:255:255.0                      |     |
| Wireless                    | Management VLAN:                    | 0                                  |     |
| · DETHRADIO                 | Default Gateway:                    | 0.0.0.0                            |     |
|                             |                                     |                                    |     |
| CAC                         |                                     |                                    |     |
| MAC STREET                  |                                     |                                    |     |
| Access                      |                                     |                                    |     |
| ·                           |                                     |                                    |     |
| + SSID Force                |                                     |                                    |     |
| · MAC ENERGIA               |                                     |                                    |     |
| · MAC Filters               |                                     |                                    |     |
| * FADIUS                    |                                     |                                    |     |
| Controurstan                |                                     | 1 2 3 4 5 6 >                      |     |
|                             |                                     |                                    |     |

### Step 2 – Channel Selection

| Netronics                                          | calibration status interfa | ace 0. Pass for channel 4 (477 seconds ac $0.3x2.4~{ m G2M}$ | (0)                   | 199 <sup>9</sup> |
|----------------------------------------------------|----------------------------|--------------------------------------------------------------|-----------------------|------------------|
|                                                    | Levall - Sanvare -         |                                                              |                       |                  |
| Alla Ch                                            | annel Selection            |                                                              |                       | Cx               |
| A VILCUL                                           | Select a channel :         | 4 💌                                                          | Go to Site Survey B/G |                  |
| Devica                                             | Select a channel :         | 165 🗸 🥝                                                      | Go to Site Survey A   |                  |
| a li                                               |                            |                                                              |                       |                  |
| - Software<br>Version                              |                            |                                                              |                       |                  |
| Wireless                                           |                            |                                                              |                       |                  |
| - DOTITRADIO                                       |                            |                                                              |                       |                  |
| · DOTITION                                         |                            |                                                              |                       |                  |
| A TWINE IT                                         |                            |                                                              |                       |                  |
| CAC                                                |                            |                                                              |                       |                  |
| <ul> <li>General</li> <li>MAC Classific</li> </ul> |                            |                                                              |                       |                  |
| · Noir Clients                                     |                            |                                                              |                       |                  |
| Access                                             |                            |                                                              |                       |                  |
| <ul> <li>SSID</li> <li>SSID Provide</li> </ul>     |                            |                                                              |                       |                  |
| · SSID Force                                       |                            |                                                              |                       |                  |
| · NOG FINE LE                                      |                            |                                                              |                       |                  |
| - NGAL FIGHER                                      |                            |                                                              |                       |                  |
| Radius                                             |                            |                                                              |                       |                  |
| Contractation                                      |                            | < 1 2 3 4                                                    | 5 6 >                 |                  |

### Step 3 – Mesh setup

| Netron | calibration status interface 0. Pass for chann | el 4 (507 seconds ago) |   |    |
|--------|------------------------------------------------|------------------------|---|----|
|        | NetPoint Pro 3x2.4 G2M                         |                        |   |    |
|        | Levelt> Software Version                       |                        |   |    |
|        | Mesh Configuration                             |                        |   | Сх |
|        | Network ID:                                    | wds-public             |   |    |
|        | Unit Mode:                                     | node 💌                 |   |    |
|        | Distance (meters):                             | 1200                   |   |    |
|        | SECURITY : AES 🗹 12345678                      |                        |   |    |
|        |                                                |                        |   |    |
|        |                                                |                        |   |    |
|        |                                                |                        |   |    |
|        |                                                |                        |   |    |
|        |                                                | < 1 2 3 4 5 6          | > |    |

### Step 4 – Access channel (SSID's)

| Netronics                             |                 | nace 0. Pass for channel 4 |               |       |         |           |
|---------------------------------------|-----------------|----------------------------|---------------|-------|---------|-----------|
|                                       |                 |                            |               |       |         |           |
| Outer Stor                            | Levelt> Satware | Mension -                  |               |       |         |           |
| Wizar ssi                             | D Configuration |                            |               |       |         | Сx        |
| Add                                   | a new SSID :    |                            |               |       |         |           |
| Device 2                              | <b>v</b>        |                            | NONE N        | 0     | BSSID 💌 |           |
| * 1F                                  |                 | - A                        | -             |       |         |           |
| Software                              | Add             |                            |               |       |         |           |
| Wardons                               |                 |                            |               |       |         |           |
| - DOMIRABIO Mar                       | nage SSIDs :    |                            |               |       |         |           |
| · WINEQ                               | adax            | Nama                       | Drivney       | Vlan  | Type    | Domovo    |
| CONTRACT.                             | IUEA            | Indifie                    | Theory        | Viaii | The     | IXelliove |
| CAC                                   | 1 AP            |                            | NONE 💌        | 0     | BSSID 💌 |           |
| · MAS Elassifi                        | Apply changes   |                            |               |       |         |           |
| In: Yow/Chents                        | hppy onungeo    |                            |               |       |         |           |
| Access                                |                 |                            |               |       |         |           |
| SBID<br>SBID Privace                  |                 |                            |               |       |         |           |
| · SSID Force                          |                 |                            |               |       |         |           |
| THE CHARGE FIRE CER                   |                 |                            |               |       |         |           |
| · · · · · · · · · · · · · · · · · · · |                 |                            |               |       |         |           |
| Radius                                |                 |                            |               |       |         |           |
| Contractor                            |                 |                            | < 1 2 3 4 5 6 | 5 >   |         |           |
| A BADIDE                              |                 |                            |               |       |         |           |

### Step 5 – Security / Privacy

| Netronics                                                      |                 |               | el 4 (547 seconds ago) |                 |    |
|----------------------------------------------------------------|-----------------|---------------|------------------------|-----------------|----|
|                                                                |                 | Pro 3x2.4 G2M |                        |                 |    |
| Outlink Ste                                                    | Iteval) - Sonwa | are Wessinn   |                        |                 |    |
| Wizar ssid                                                     | Privacy         |               |                        |                 | GX |
| Lievice                                                        | Index           | Name          | Privacy                | Click to Expand |    |
| <ul> <li>Received</li> </ul>                                   | 1               | AP            | off                    |                 |    |
| Settivore<br>Version                                           |                 |               |                        |                 |    |
| Wijeless<br>- Dottikelic<br>- Dottikelic<br>- VME 0<br>- WME 1 |                 |               |                        |                 |    |
| CAC<br>- General<br>- MAC Classific<br>- Self Classific        |                 |               |                        |                 |    |
| Access<br>• 350<br>• SSID Privacy                              |                 |               |                        |                 |    |
| Rode<br>Rode<br>MAC Privar LD                                  |                 |               |                        |                 |    |
| Radius                                                         |                 |               |                        |                 |    |
| Configuration                                                  |                 |               | < 1 2 3 4 5 6 >        |                 |    |

Step 6 – Attach SSID to radio interface

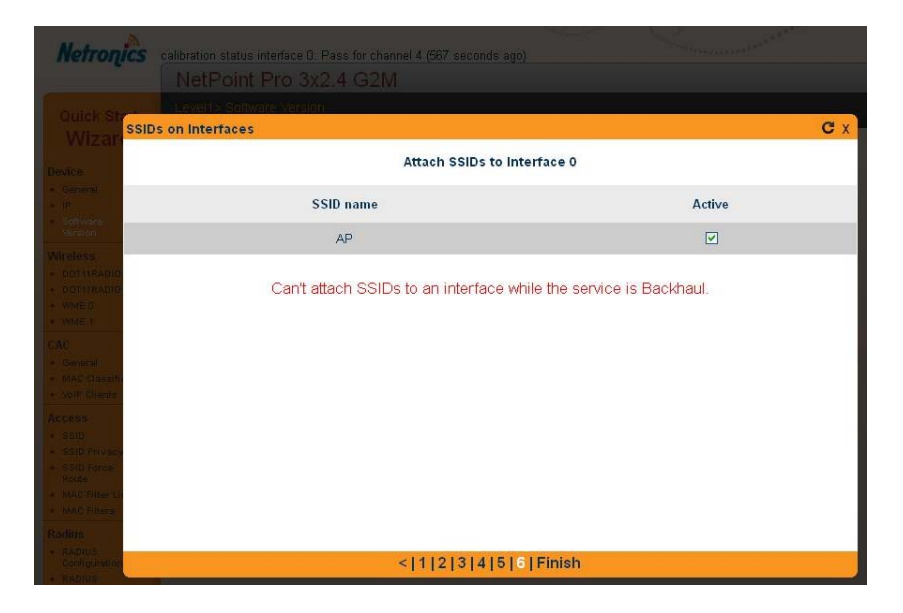

# **Typical Scenarios**

This section describes some common scenarios that are performed on the devices.

### **Basic Setup**

Configure the following parameters:

- Host name
- Date
- NTP

## Configure the Wi-Fi access channel

1. Go to the Access tab and configure the SSID.

| Device                                                                   | Access > SSID  |                  |           |        |          |                 |        |
|--------------------------------------------------------------------------|----------------|------------------|-----------|--------|----------|-----------------|--------|
| Wireless                                                                 | Add a new      | Add a new SSID · |           |        |          |                 |        |
| CAC                                                                      |                |                  |           |        |          |                 |        |
| Access                                                                   | Index          | Name 😧           | Privacy 📀 | Vlan 😧 | Туре 😨   | MAC Filter List |        |
| <ul> <li>SSID</li> <li>SSID Privacy</li> <li>MAC Filter Lists</li> </ul> | 2 💌            |                  | NONE 💌    | 0      | BSSID 💌  | none 💌          |        |
| MAC Filters                                                              | Add            |                  |           |        |          |                 |        |
| Radius                                                                   |                |                  |           |        |          |                 |        |
| Mesh                                                                     | Manage SSIDs : |                  |           |        |          |                 |        |
| Statistics                                                               | Index          | Name 😨           | Privacy 📀 | Vlan 🕝 | Туре 😧   | MAC Filter List | Remove |
|                                                                          | 1              | test4u           | NONE 💌    |        | HIDDEN 💌 | none 💌          |        |

2. Go to the Wireless tab and configure the wireless parameters.

| Device                 | Wireless > DOT11RADIO 0 |    |         |   |
|------------------------|-------------------------|----|---------|---|
| Wireless               | Radio index:            | 0  | 0       | ^ |
| DOT11RADIO 1     WME 0 | Туре:                   | 0  | XRF     |   |
| • WME 1                | Status:                 | 0  | Up 💌    |   |
| CAC                    | Mode:                   | 0  | mixed 💌 |   |
| Radius                 | Channel:                | () | 3 🗸     | 5 |
| Mesh                   | Beacon Period (msec):   | 0  | 250     |   |
| Statistics             | Beacon Rate:            | 0  | 1 💌     |   |
|                        | TX Power Attenuation:   | 0  | 0       |   |
|                        | DTIM Period:            | 0  | 1       |   |
| Quick Start<br>Wizard  | RTS threshold (Bytes):  | 0  | 2346    |   |
|                        | Min Rate:               | 0  | none 💌  |   |

### 3. Choose the best available Wi-Fi channel.

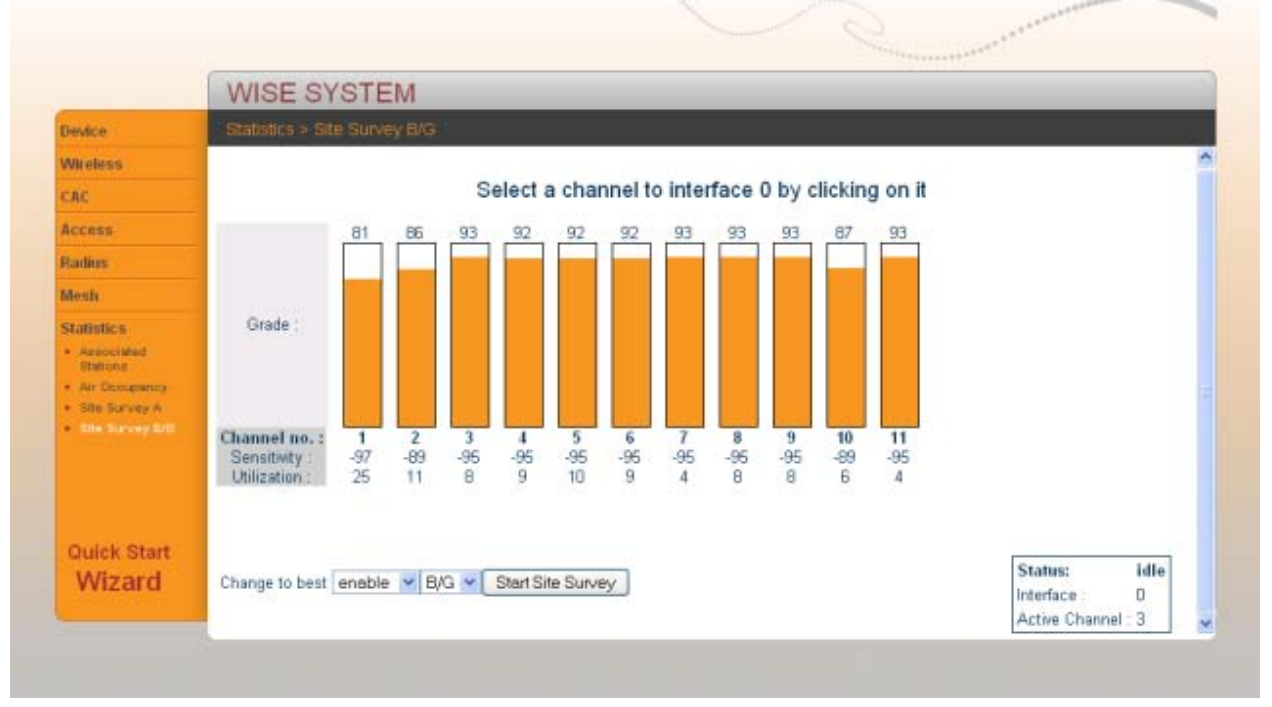

### **Typical Scenarios**

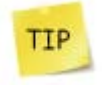

The physical installation is extremely important. You must mount the unit in a good location, in LOS to the coverage area, and select the best Wi-Fi channel.

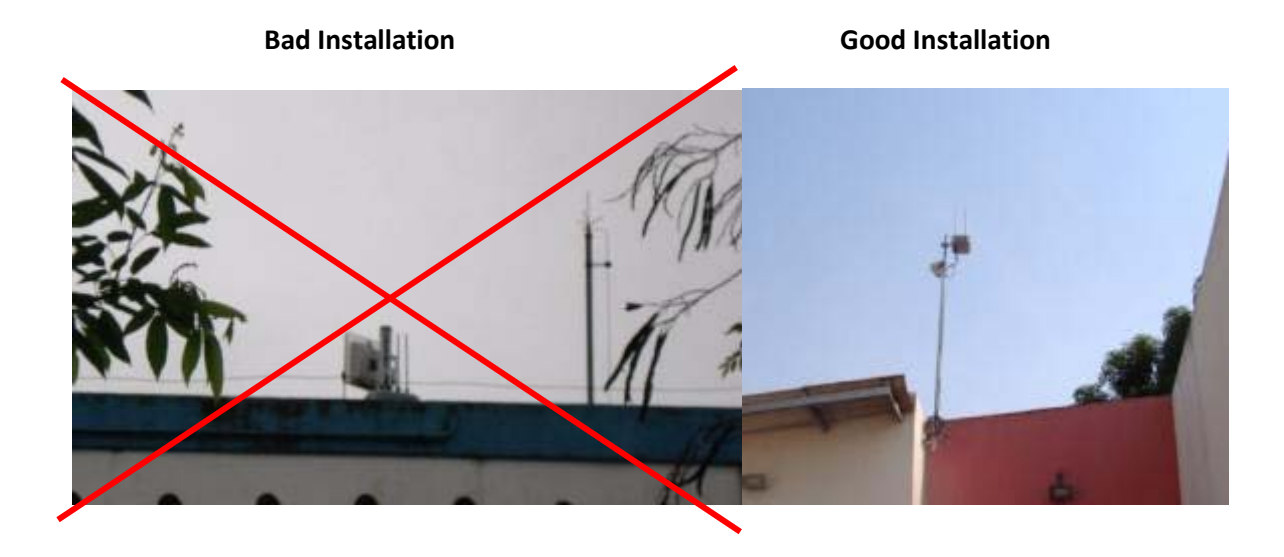

## Software Upgrade

To upgrade the unit to a newer software version, you must first obtain the firmware from Netronics. Once you have the firmware, it should be placed in the TFTP directory.

The NetPoint Pro is a TFTP client. It connects to the TFTP server using a TFTP protocol. Make sure that the TFTP protocol uses the proper port to get through the firewall. Use UDP port 69.

- 1. Install a TFTP server on a PC.
- 2. Connect to the unit.
- 3. Run a software upgrade to the new version.
- 4. Reboot the unit.

### **Establish a Mesh Network**

Mesh clusters have unique Mesh Network IDs. To create a Mesh cluster, it is essential that you perform a mesh design.

To establish a Mesh cluster, consider the following:

- 1. Maximum of 6 to 8 units in the mesh cluster.
- 2. Maximum 3 hops from the Gateway to the last node.
- 3. The distance for the OMNI mesh backhaul antenna is between 1000-2000 meters.
- 4. If possible, the mesh nodes should be placed in a manner that they are aware of each other.
- 5. Decide which one of the units is the gateway (connected to the backhaul)

6. Decide which ones of the nodes are not allowed to bridge for other nodes traffic, meaning that they will be the last nodes in the tree.

For example:

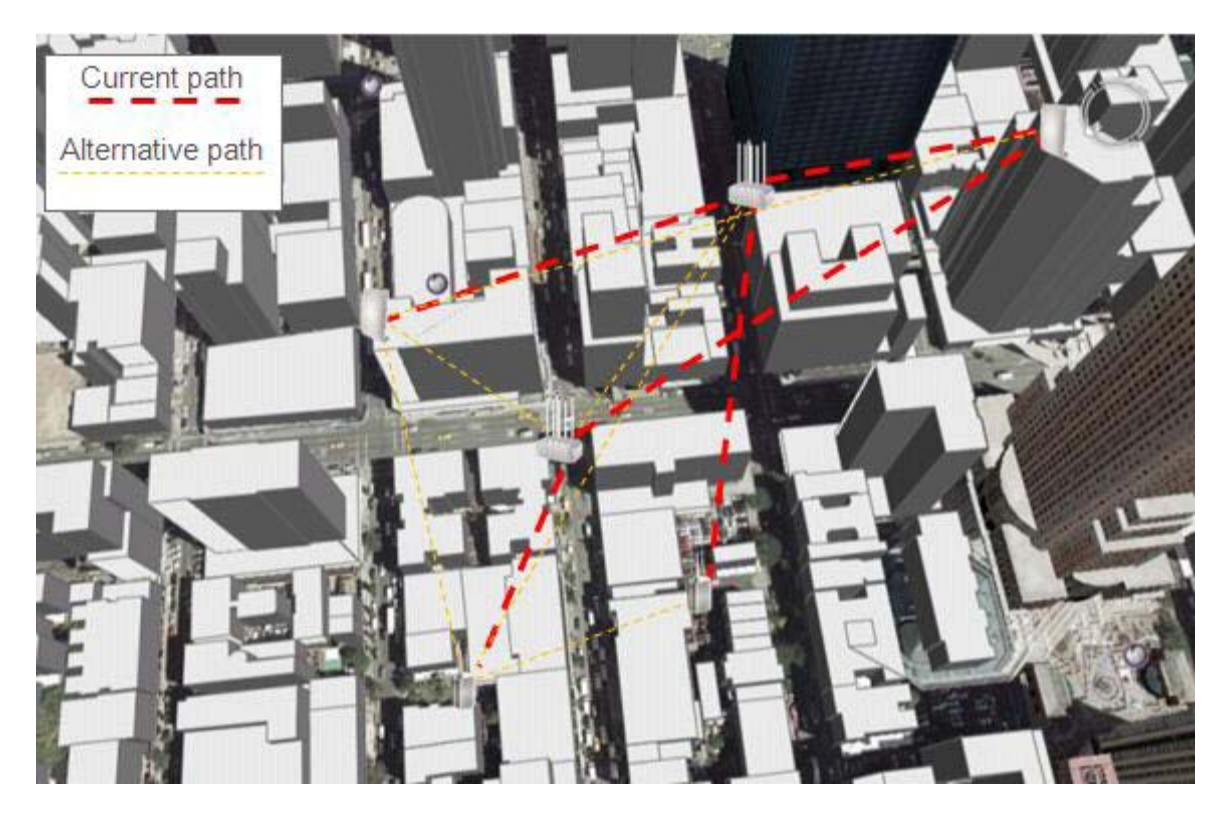

## Debug

### Check the air Occupancy

The air occupancy is a very important parameter to estimate how much of the air is used. The Clear Count parameter show displays the percentage of the air occupancy.

The air occupancy is a critical parameter when estimating the performance on a specific channel. When the air occupancy is higher than 20%, the channel performance will deteriorate significantly due to multiple air collisions.

### Monitor the number of associated stations

Monitoring the number of associated stations displays the current clients on the systems with their basic RF parameters.

Low rates consume more air time from other stations; a single station with low rate (modulation rate) can affect the entire MAC utilization of all the stations and reduce the overall performance of the network.

# Installation

### Typical NetPoint Pro 6x2.4 Installation

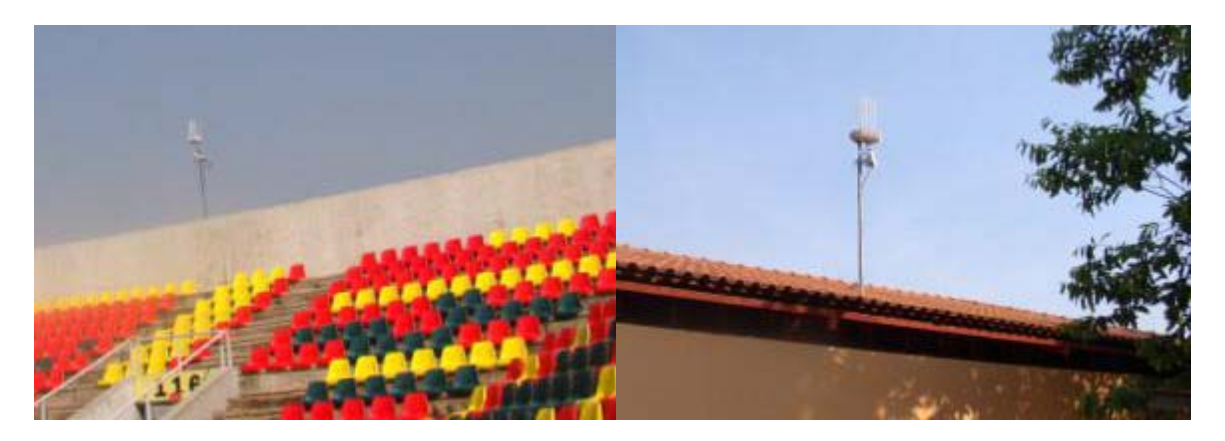

## Typical NetPoint Pro 3x2.4 Installation

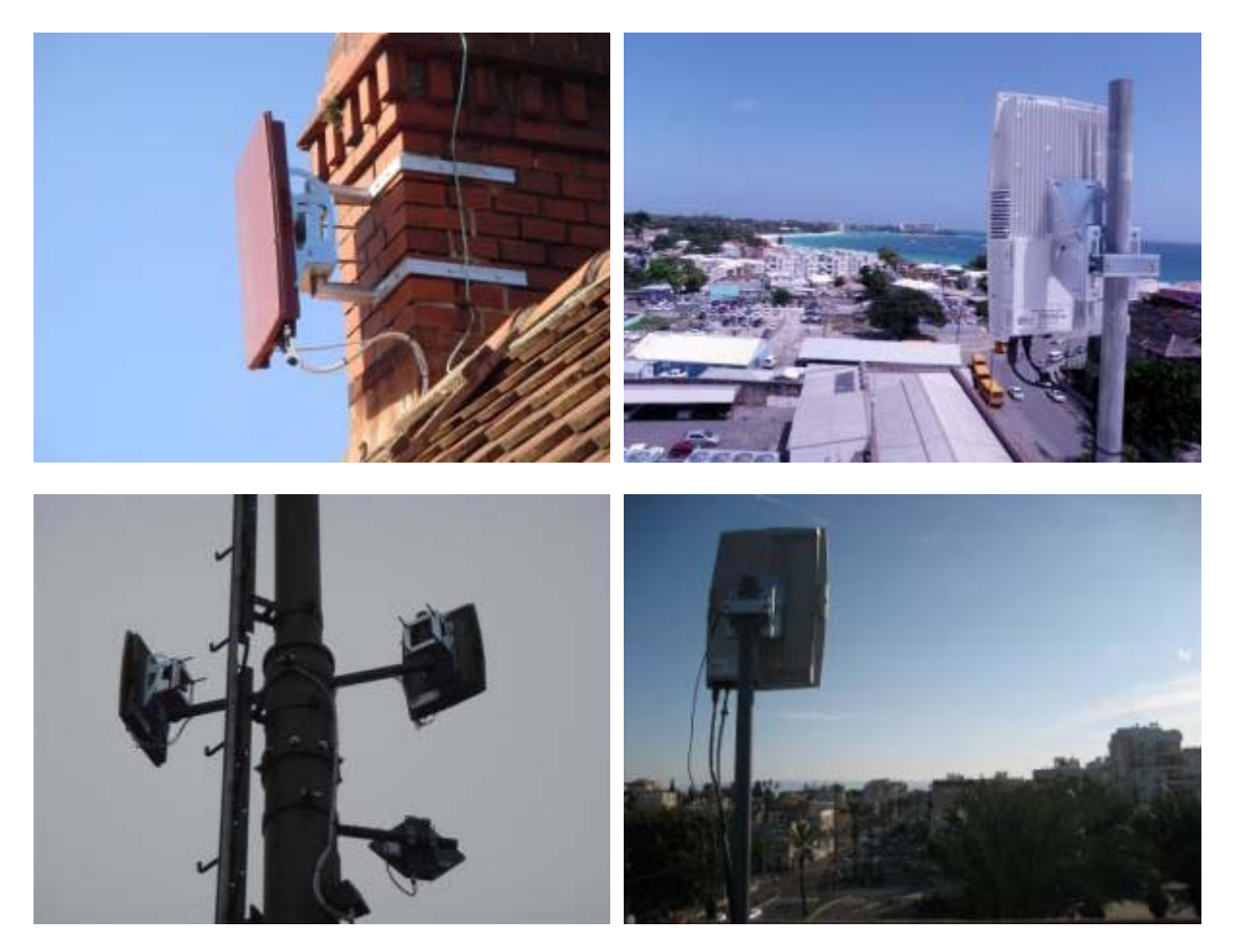

# **List of Acronyms**

| Acronym | Explanation                                                                                                    |
|---------|----------------------------------------------------------------------------------------------------|
| 802.11  | A family of specifications related to wireless networking, including: 802.11a, 802.11b, and 802.11g.                                                                                                    |
| AP      | Access Point. The hub of a wireless network.<br>Wireless clients connect to the access point, and<br>traffic between two clients must travel through<br>the access point. Access points are often<br>abbreviated to AP |
| BSSID   | Broadcast Service Set Identifier                                                                                                    |
| CPE     | Customer Premises Equipment                                                                                                    |
| DHCP    | Dynamic Host Configuration Protocol. A protocol which enables a server to automatically assign an IP address to clients so that the clients do not have to configure the IP addresses manually.                        |
| EAP     | Extensible Authentication Protocol. A standard form of generic messaging used in 802.1X.                                                                                                    |
| ESSID   | EGOed Service Set Identifier                                                                                                    |
| РМК     | Pairwise Master Key                                                                                                    |
| SSID    | Service Set Identifier, a set of characters that give a unique name to a WLAN.                                                                                                    |
| ТКІР    | Temporal Key Integrity Protocol                                                                                                    |
| VLAN    | Virtual Local Access Network                                                                                                    |
| WDS     | Wireless Distribution System                                                                                                    |
| WEP     | Wired Equivalent Privacy. An encryption system created to prevent eavesdropping on wireless network traffic.                                                                                                    |

| WMG     | Wireless Media Gateway of the Netronics solution.                                                                                                    |
|---------|----------------------------------------------------------------------------------------------------|
| WNC     | Wireless Network Controller of the Netronics solution.                                                                                                    |
| WPA     | Wi-Fi Protected Access. A modern encryption<br>system created to prevent eavesdropping on<br>wireless network traffic. It is considered more<br>secure than WEP. |
| WPA-EAP | WPA-Extensible Authentication Protocol                                                                                                    |
| WPA-PSK | WPA-Pre-Shared Key                                                                                                    |

# **Wiring Specifications**

| Console Port<br>(DTE) | RJ-45-to-RJ-45<br>Straight Cable |           | RJ-45 to DB-9<br>Terminal<br>Adapter | Console<br>Device |
|-----------------------|----------------------------------|-----------|--------------------------------------|-------------------|
| Signal                | RJ-45 Pin                        | RJ-45 Pin | DB-9 Pin                             | Signal            |
| No connection         | 1                                | 1         | 8                                    | CTS               |
| No connection         | 2                                | 2         | 6                                    | DSR               |
| No connection         | 3                                | 3         | 5                                    | GND               |
| GND                   | 4                                | 4         | 5                                    | GND               |
| RxD                   | 5                                | 5         | 3                                    | TxD               |
| TxD                   | 6                                | 6         | 2                                    | RxD               |
| No connection         | 7                                | 7         | 4                                    | DTR               |
| No connection         | 8                                | 8         | 7                                    | RTS               |

Table 1: Console Port Signalling and Cabling with a DB-9 Adapter for the NetPoint Pro 6x2.4 Unit

# Power Up and Software Configuration

The NetPoint Pro units are normally mounted on streetlights (poles or walls) where it is inconvenient to configure. Therefore, it is recommended that wireless communication be established to the unit prior to installation, so that the unit can later be configured and monitored remotely. To verify communications when installing the unit, the Mesh-Gateways must be installed and powered up first.

The LEDs on the unit indicate the status of communications between the unit and the network. See Table 5 for more information on the LED indicators.

The ACT LED on the Mesh-Gateway should be checked to verify that wired communications have been established. The BH LED on the Mesh-Gateway should be checked to verify that wireless communications have been established.

When powering up a Mesh-Node, the BH LED should be lit to verify that the unit's wireless communication is connected. The boot time is about 2.5 minutes. The BH LED indicator will light up after the boot is completed.

| LED  | Function                                                   |  |  |
|------|------------------------------------------------------------|--|--|
| PWR  | Green – There is power to the unit.                        |  |  |
|      | Unlit – There is no power to the unit.                     |  |  |
| STAT | Green – The operational status of the unit is normal.      |  |  |
|      | Red – The unit is in a failure state.                      |  |  |
|      | Unlit – There is no power to the unit.                     |  |  |
| АСТ  | Green – When the LED is on, there is a communication       |  |  |
|      | connection. When the LED is flashing, traffic is flowing   |  |  |
|      | though the unit.                                           |  |  |
|      | Unlit – There is no communication connection.              |  |  |
| BH   | Green – On a Mesh-Gateway, the mesh functionality is       |  |  |
|      | activated. On a Mesh-Node, the unit is connected to the    |  |  |
|      | mesh.                                                      |  |  |
|      | Unlit – On a Mesh-Gateway, the mesh functionality is       |  |  |
|      | not activated or no Ethernet link is available. On a Mesh- |  |  |
|      | Node, the unit is not configured or failed to connect to   |  |  |
|      | the mesh.                                                  |  |  |

Table 2: LED Indicators